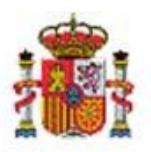

INTERVENCIÓN GENERAL DE LA ADMINISTRACIÓN DEL ESTADO

OFICINA DE INFORMÁTICA PRESUPUESTARIA DIVISIÓN DE APLICACIONES DE PRESUPUESTOS Y GESTIÓN PRESUPUESTARIA

OFICINA NACIONAL DE CONTABILIDAD DIVISIÓN DE PLANIFICACIÓN Y DIRECCIÓN DE LA CONTABILIDAD PÚBLICA

# SOROLLA2

# GUÍA EXPEDIENTES CAJA FIJA

## Tabla de contenido

| 1 | INTRODU                         | ICCIÓN                                                                                        |    |
|---|---------------------------------|-----------------------------------------------------------------------------------------------|----|
| 2 | EXPEDIEN                        | ITES DE CAJA FIJA CON LÍMITE                                                                  |    |
|   | 2.1 ALTA<br>2.2 ALTA<br>2.2.1   | A DOCUMENTO CONTABLE RC DE CAJA FIJA<br>A EXPEDIENTE DE CAJA FIJA<br>Pestaña Datos Generales: |    |
|   | 2.2.2                           | Pestaña Justificantes:                                                                        |    |
|   | 2.2.3                           | Pestaña Documentos:                                                                           |    |
| 3 | ALTA CUE                        | ENTA JUSTIFICATIVA EXPEDIENTES CON LÍMITE                                                     |    |
|   | 3.1 PEST.<br>3.2 PEST.<br>3.2.1 | AÑA IMPORTES:<br>AÑA DOCUMENTOS:<br>Alta cuenta justificativa:                                |    |
|   | 3.2.2                           | Alta Documento contable:                                                                      |    |
| 4 | EXPEDIEN                        | ITES DE CAJA FIJA SIN LÍMITE                                                                  | 27 |
|   | 4.1 ALTA<br>4.1.1               | DE EXPEDIENTE<br>Carpeta Datos Generales:                                                     |    |
|   | 4.1.2                           | Carpeta Justificantes:                                                                        | 29 |
|   | 4.1.3                           | Pestaña Documentos:                                                                           |    |
| 5 | ALTA CUE                        | ENTA JUSTIFICATIVA EXPEDIENTES SIN LÍMITE                                                     |    |

# Historial de versiones

| Fecha versión | Descripción                                             |
|---------------|---------------------------------------------------------|
| 12/04/2024    | Versión: 8.XX-SNAPSHOT. Fecha actualización: 12/04/2024 |
|               |                                                         |

## 1 Introducción

El módulo de expedientes de ACF incorpora la gestión de dos modalidades de expedientes:

- Expedientes sin límite: permite al gestor la agrupación en un único expediente de un conjunto de gastos cuyo pago se realizará a través del procedimiento especial de anticipo de caja fija, con el objetivo de realizar el seguimiento de dicho gasto de manera conjunta e incorporar la documentación común a los mismos.
- Expedientes con límite: Sorolla2 permite dar de alta el documento contable de retención de crédito presupuestario con carácter previo a la tramitación de gastos a través del procedimiento especial de anticipo de caja fija y asociarlo a un expediente de ACF con límite. A dicho expediente se incorporan el conjunto de gastos que se ejecuten contra el crédito retenido.

# 2 EXPEDIENTES DE CAJA FIJA CON LÍMITE

## 2.1 ALTA DOCUMENTO CONTABLE RC DE CAJA FIJA

Esta modalidad de expedientes con límite está condicionada a la existencia de un documento **RC específico** de expedientes de ACF.

Este RC **no va ligado a la cuenta justificativa de ACF**, es decir, es posible generar distintas cuentas justificativas asociadas a un mismo RC.

El documento RC se puede generar por la totalidad del presupuesto del cajero o por una parte del mismo. Sólo podrán incluirse en este documento contable aplicaciones presupuestarias que existan en el presupuesto de la caja y dentro del crédito disponible en dicho presupuesto. En Sorolla2, el presupuesto de caja se dota a través del documento interno 2.00.005.0 Presupuesto del cajero contra aplicación sin desglosar.

El documento RC se da de alta desde el punto de menú:

Documentos contables > Gestión RCs para expedientes de ACF

Se pulsa en Alta

| Soro                 | LLA2                                           |                                                                                   | Alta Buscar Limpiar Inicio Ayuda                                                                                                  |
|----------------------|------------------------------------------------|-----------------------------------------------------------------------------------|----------------------------------------------------------------------------------------------------|
| Gestión RCs          | para expedientes de ACF - Parámetros           | de selección                                                                      |                                                                                                    |
| Y002901 - **** FORMA | CION 2023. UNIDAD AUXILIAR DE PRUEBAS Y DEMOS. | (Versión: 8 XX-SNAPSHOT Fecha actualización: 12/04/2024 06 06) <mark>COPI6</mark> | Ejercicio presupuestario: 2024 ()<br>Se están mostrando los órganos gestores activos e inactivos<br>" indica un campo obligatorio |
| -                    | Órgano gestor*                                 | ***** ÓRGANO GESTOR PARA CURSOS DE FORMACION CAJA Y EXPED 🗸                       |                                                                                                    |
| P                    | Unidad tramitadora *                           | **** FORMACION 2023. UNIDAD AUXILIAR DE PRUEBAS Y DEMOS.                          |                                                                                                    |
|                      | NID                                            |                                                                                   |                                                                                                    |
| A                    | Ejercicio                                      | 2024                                                                              |                                                                                                    |
|                      | Código de operación                            | v                                                                                 |                                                                                                    |
| ,                    | Situación contable                             |                                                                                   |                                                                                                    |
| •                    | Fecha pre-contabilización desde                | hasta III                                                                         |                                                                                                    |
| á                    | Fecha contabilización SIC desde                | hasta IIII                                                                        |                                                                                                    |
| ••                   | Nº operación contable SIC                      |                                                                                   |                                                                                                    |
|                      | N° operación de enlace                         |                                                                                   |                                                                                                    |
| <b>M</b>             | Aplication presupuestaria                      | Ano organica Programa Economica                                                   |                                                                                                    |
| _                    |                                                |                                                                                   |                                                                                                    |
| •                    |                                                |                                                                                   |                                                                                                    |
|                      |                                                |                                                                                   |                                                                                                    |
| t                    |                                                |                                                                                   |                                                                                                    |
|                      |                                                |                                                                                   |                                                                                                    |
| •                    |                                                |                                                                                   |                                                                                                    |
| -                    |                                                |                                                                                   |                                                                                                    |
| 0                    |                                                |                                                                                   |                                                                                                    |
| -                    |                                                |                                                                                   |                                                                                                    |
| 0                    |                                                |                                                                                   |                                                                                                    |
| 3                    |                                                |                                                                                   |                                                                                                    |
|                      |                                                |                                                                                   |                                                                                                    |

Ilustración 1: Alta RCs para expedientes de ACF

| SorollA2                                                                                            |                        |           |                       |                                                              | Generar Limpiar Volver Inicio Ayuda                                                             |
|----------------------------------------------------------------------------------------------------|------------------------|-----------|-----------------------|--------------------------------------------------------------|-------------------------------------------------------------------------------------------------|
| Gestión RCs para expedientes                                                                        | de ACF                 |           |                       |                                                              |                                                                                                 |
| Y002901 - **** FORMACION 2023. UNIDAD AUXILIA                                                       | AR DE PRUEBAS Y DEMOS. |           | (Versión: 8.XX-SNAPSF | OT Fecha actualización: 12/04/2024 06:06) <mark>COPIA</mark> | Ejercicio presupuestario: 2024 🤃<br>Se están mostrando los órganos gestores activos e inactivos |
| RC C RC/<br>Örgano gestor *<br>Unidad tramitadora *<br>Oficina contable *<br>DIR3 OG *<br>DIR3 UT * |                        |           |                       |                                                              |                                                                                                 |
|                                                                                                    |                        | Aplicacio | nes presupuestarias   |                                                              |                                                                                                 |
|                                                                                                    | Ejercicio Orgánica     | Programa  | Económica             | Importe                                                      |                                                                                                 |
|                                                                                                    |                        |           | Firmas                |                                                              |                                                                                                 |
| Autorizante                                                                                         |                        |           | ~                     |                                                              |                                                                                                 |

Ilustración 2: Gestión RCs para expedientes de ACF

Desde esta opción de menú, se podrán dar de alta RC y RC/.

Para dar de alta un RC complementario o un RC/, debe seleccionarse la operación origen en el desplegable que figura junto al tipo de documento.

Se pulsa en el icono para seleccionar las aplicaciones presupuestarias que se incluirán en el documento RC.

| E    | Sorolla2                                                                                                    |      |   |           |               |            |           |  | Buscar Limpiar Agregar | Volver                                   |
|------|----------------------------------------------------------------------------------------------------|------|---|-----------|---------------|------------|-----------|--|------------------------|------------------------------------------|
| Ар   | olicaciones presupuestarias - Resultado de la consult                                                                                   | a    |   |           |               |            |           |  |                        |                                          |
| Y002 | 7002901 - **** FORMACION 2023. UNIDAD AUXILIAR DE PRUEBAS Y DEMOS. (Versión: 8.XX-SNAPSHOT Fecha actualización: 12/04/2024 06:06) COPIA |      |   |           |               |            |           |  |                        | uestario: 2024 i)<br>activos e inactivos |
|      |                                                                                                    |      |   | F         | Parámetros de | e búsqueda |           |  |                        |                                          |
|      | Aplicación presupuestaria Orgánica                                                                                                    |      | F | Programa  |               | Económica  |           |  |                        |                                          |
|      | Aplicaciones Presupuestarias                                                                                                    |      |   |           |               |            |           |  |                        |                                          |
|      | Marcar las que, se qui                                                                                                    | eran |   | Ejercicio | Orgánica      | Programa   | Económica |  |                        |                                          |
|      |                                                                                                    |      |   | 2024      | 15.00         | 111C       | 206       |  |                        |                                          |
|      |                                                                                                    |      |   | 2024      | 15.01         | 467G       | 203       |  |                        |                                          |
|      |                                                                                                    |      |   | 2024      | 15.01         | 467G       | 205       |  |                        |                                          |
|      |                                                                                                    |      |   | 2024      | 15.01         | 467G       | 209       |  |                        |                                          |
|      |                                                                                                    |      |   | 2024      | 15.01         | 923M       | 230       |  |                        |                                          |
|      |                                                                                                    |      |   | 2024      | 15.01         | 923M       | 231       |  |                        |                                          |
|      |                                                                                                    |      |   | 2024      | 15.01         | 923M       | 232       |  |                        |                                          |
|      |                                                                                                    |      |   | 2024      | 15.01         | 923M       | 233       |  |                        |                                          |
|      |                                                                                                    |      |   | 2024      | 15.01         | 923M       | 240       |  |                        |                                          |
|      |                                                                                                    |      |   | 2024      | 15.02         | 923M       | 226.01    |  |                        |                                          |
|      |                                                                                                    | (    |   | 2024      | 15.04         | 467G       | 221.01    |  |                        |                                          |
|      |                                                                                                    |      |   |           |               |            |           |  |                        |                                          |

Ilustración 3: Aplicaciones presupuestarias para RC de ACF. Agregar Aplicaciones

Se marcan las aplicaciones presupuestarias y se pulsa en Agregar

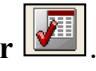

Una vez agregadas las aplicaciones, se introducen los importes.

| Sorolla <sub>2</sub>                                                                              |                                                                                                    |                                                                        |                   |                       |                                            | →(    | Generar Limpiar Volver Inicio Ayuda                                                             |
|---------------------------------------------------------------------------------------------------|----------------------------------------------------------------------------------------------------|------------------------------------------------------------------------|-------------------|-----------------------|--------------------------------------------|-------|-------------------------------------------------------------------------------------------------|
| Gestión RCs para expedient<br>Y002901 - **** FORMACION 2023. UNIDAD AUX                           | es de ACF<br>Illiar de pruebas y demos.                                                                                            |                                                                        |                   | (Versión: 8.XX-SNAPSH | IOT Fecha actualización: 12/04/2024 06:06) | COPIA | Ejercicio presupuestario: 2024 🗼<br>Se están mostrando los órganos gestores activos e inactivos |
| RC RC/<br>Örgano gestor "<br>Unidad tramitadora "<br>Oficina contable "<br>DIR3 OG "<br>DIR3 UT " | **** ÓRGANO GESTOR PARJ<br>**** FORMACION 2023. UNI<br>**** CURSOS SOROLLA2<br>456456445 - 456456445 ¥<br>XX0002901 - UNIDAD AUXIL | A CURSOS DE FORMACION C<br>DAD AUXILIAR DE PRUEBAS<br>IAR DE PRUEBAS ✔ | ▼<br>ALA<br>Y [ ♥ |                       |                                            |       |                                                                                                 |
|                                                                                                   |                                                                                                    |                                                                        | Aplicacio         | nes presupuestarias   | Introducir impo                            | rtes  | 1                                                                                               |
|                                                                                                   | Ejercicio<br>2024                                                                                                    | Orgánica                                                               | Programa          | Económica<br>206      | Importe                                    |       |                                                                                                 |
|                                                                                                   | 2024                                                                                                    | 1501                                                                   | 4676              | 203                   |                                            | ×     |                                                                                                 |
|                                                                                                   | 2024                                                                                                    | 1501                                                                   | 467G              | 205                   |                                            | ×     |                                                                                                 |
|                                                                                                   | 2024                                                                                                    | 1501                                                                   | 467G              | 209                   |                                            | X     |                                                                                                 |
|                                                                                                   | 2024                                                                                                    | 1501                                                                   | 923M              | 230                   |                                            | ×     |                                                                                                 |
|                                                                                                   | 2024                                                                                                    | 1501                                                                   | 923M              | 231                   |                                            | ×     |                                                                                                 |
|                                                                                                   | 2024                                                                                                    | 1501                                                                   | 923M              | 232                   |                                            | ×     |                                                                                                 |
|                                                                                                   | 2024                                                                                                    | 1501                                                                   | 923M              | 233                   |                                            | ×     |                                                                                                 |
|                                                                                                   | 2024                                                                                                    | 1501                                                                   | 923M              | 240                   |                                            | ×     |                                                                                                 |
|                                                                                                   | 2024                                                                                                    | 1502                                                                   | 923M              | 22601                 |                                            | ×     |                                                                                                 |
|                                                                                                   | 2024                                                                                                    | 1504                                                                   | 467G              | 22101<br>Firmas       |                                            |       |                                                                                                 |
| Autorizante                                                                                       |                                                                                                    |                                                                        |                   | ~                     |                                            |       |                                                                                                 |

Ilustración 4: Gestión RCs para expedientes de ACF. Introducir importes y generar

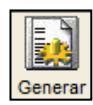

A continuación, se pulsa en Generar

Se abrirá una nueva ventana donde se podrá visualizar el borrador del documento RC, si los datos son correctos, se pulsa en Validar para pre-contabilizar el documento.

| ROLLA2<br>específicos del                                            | documento                                                                                                    |                                                                   |         |                                                                                                    |               |         |                               |                   |                 |
|----------------------------------------------------------------------|----------------------------------------------------------------------------------------------------|-------------------------------------------------------------------|---------|----------------------------------------------------------------------------------------------------|---------------|---------|-------------------------------|-------------------|-----------------|
|                                                                      |                                                                                                    |                                                                   | OFI     | CINA CONTABLE                                                                                            | 96000 8*** CI | JRSOS S | OROLLA2                       | NID: <u>20240</u> | 00000028   WEI: |
|                                                                      | CONTABILIDAD                                                                                                    | DEL                                                               |         | Operación de                                                                                             | enlace        |         |                               |                   | RC Código: 100  |
|                                                                      | PRESUPUESTO DE O                                                                                                    | SASTOS                                                            |         | Nº Expe                                                                                                  | diente:       |         |                               |                   | Signo: 0        |
|                                                                      | EJERCICIO CORRI                                                                                                    | ENTE                                                              |         | Nº aplicad                                                                                               | ciones: 11    |         | Ejercicio: 2024               |                   |                 |
|                                                                      | Año del presupuesto: 20                                                                                                    | 24                                                                |         |                                                                                                    | Secció        | 15      | MINISTERIO DE HACIENDA        |                   |                 |
| Orgánica<br>00<br>01<br>01<br>01<br>01<br>01<br>01<br>01<br>01<br>01 | Programa           111C           467G           467G           467G           923M           923M           923M           923M | Económica<br>206<br>203<br>205<br>230<br>231<br>232<br>232<br>233 | Importe | 1.000,00<br>1.000,00<br>1.000,00<br>1.000,00<br>1.000,00<br>1.000,00<br>1.000,00<br>1.000,00<br>1.000,00 | 11.000,00     | •       |                               |                   |                 |
|                                                                      | Importe:                                                                                                    | 11                                                                | .000,00 |                                                                                                    |               |         |                               |                   |                 |
| Código<br>Nº con                                                     | del proyecto de gasto:                                                                                                    |                                                                   |         |                                                                                                    |               |         |                               | Nº expt           | e. de gasto:    |
|                                                                      | Tipo Operación: -                                                                                                    |                                                                   |         | ~                                                                                                    | 1             |         |                               |                   |                 |
| DIR                                                                  | 3 Unidad Tramitadora: 🔯                                                                                                    | (0002901                                                          |         |                                                                                                    |               |         | DIR3 Órgano Gestor: 456456445 | 1                 |                 |
| Texto li                                                             | bre de la operación:                                                                                                    |                                                                   |         |                                                                                                    |               |         |                               |                   |                 |
|                                                                      |                                                                                                    |                                                                   |         |                                                                                                    |               |         | 22                            |                   |                 |

Ilustración 5: Datos específicos del documento RC

| SOROLLA2       |                                                                                                    |                                  | Original Volver Inicio |
|----------------|----------------------------------------------------------------------------------------------------|----------------------------------|------------------------|
| 2.00.100.0.tcn |                                                                                                    |                                  |                        |
|                | 1 / 2   - 125% +   🕻 🔕                                                                                                    |                                  | ± ē :                  |
|                | OFICINA CONTABLE 96000     ···· CURSOS SOROLLA2      ORTABILIDAD DEL     PRESUPUESTO DE GASTOS     EJERCICIO CORRIENTE     PAUCAONES 11 ELERCICO 2024      ANO DEL PRESUPUESTO 2024 SECCIÓN 15. MINISTERIO DE HACIEN     ORGÀNICA PROGRAMA ECONÓMICA     ORGÀNICA PROGRAMA ECONÓMICA     ORGÀNICA PROGRAMA ECONÓMICA     ORGÀNICA PROGRAMA ECONÓMICA     ORGÀNICA PROGRAMA ECONÓMICA     ORGÀNICA PROGRAMA ECONÓMICA     ORGÀNICA PROGRAMA ECONÓMICA     ORGÀNICA PROGRAMA ECONÓMICA     ORGÀNICA PROGRAMA ECONÓMICA     ORGÀNICA PROGRAMA ECONÓMICA     ORGÀNICA PROGRAMA ECONÓMICA     ORGÀNICA PROGRAMA ECONÓMICA     ORGÀNICA PROGRAMA ECONÓMICA     ONCE MIL EUROS     ONCE MIL EUROS     ONCE MIL EUROS     ONCE MIL EUROS     ONCI MIL ORGÀNICA SUBEXPEDIENTE TIPO     DIRJ ÓRGANCA DIRJ ÓRGANCA | COE: 96000A1<br>ND: 202400000028 |                        |

Ilustración 6: Pre-visualización del documento RC

El documento RC puede enviarse a la firma, desde el punto de menú:

Documentos contables > Gestión RCs para expedientes de ACF

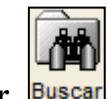

Se pulsa en **Buscar** Buscar

| Soro                 | LLA2                                                                             |                                                                      | Alta Euscar Limpiar Inicio Ayuda                                                                |
|----------------------|----------------------------------------------------------------------------------|----------------------------------------------------------------------|-------------------------------------------------------------------------------------------------|
| <b>Gestión RCs</b>   | para expedientes de ACF - Parámetro                                              | is de selección                                                      |                                                                                                 |
| Y002901 - **** FORM. | ACION 2023. UNIDAD AUXILIAR DE PRUEBAS Y DEMOS.                                  | (Versión: 8 XX-SNAPSHOT Fecha actualización: 12/04/2024 12:55) COPIA | Ejercicio presupuestario: 2024 🤃<br>Se están mostrando los órganos gestores activos e inactivos |
| P                    | Órgano gestor *<br>Unidad tramitadora *                                          |                                                                      |                                                                                                 |
| a                    | NID<br>Ejercicio<br>Código de operación                                          | 2024                                                                 |                                                                                                 |
| •                    | Situación contable<br>Fecha pre-contabilización desde                            |                                                                      |                                                                                                 |
| á                    | Nº operación contable SIC<br>Nº operación contable SIC<br>Nº operación de enlace |                                                                      |                                                                                                 |
| M                    | Aplicación presupuestaria                                                        | Año Orgánica Programa Económica                                      |                                                                                                 |
| e                    |                                                                                  |                                                                      |                                                                                                 |
| r                    |                                                                                  |                                                                      |                                                                                                 |
|                      |                                                                                  |                                                                      |                                                                                                 |
| e                    |                                                                                  |                                                                      |                                                                                                 |
|                      |                                                                                  |                                                                      |                                                                                                 |
|                      | TI ( */ P                                                                        |                                                                      |                                                                                                 |

Ilustración 7: Gestión RCs para expedientes de ACF. Parámetros de selección-Buscar

Se mostrarán todos los RCs para expedientes ACF que existan en la Unidad Tramitadora.

Una vez localizado el RC que se quiera enviar al portafirmas, se pulsa el icono 😰 y se selecciona la opción Enviar a la firma.

| Cestión RCs para expedientes de ACF  202901 - *** FORMACION 2023 UNIDAD AUXILIAR DE PRUEBAS Y DEMOS.  (Versión: 8.XX-SNAPSHOT Fecha actualización: 12/04/2024 10:43) COPIA  Ejerc Se están mostrando los órgano                     |                  |                  |           |                    |           |                  |                |                             |                                                                                                    | a<br>ario: 2024 (1)<br>>s e inactivos |
|----------------------------------------------------------------------------------------------------|------------------|------------------|-----------|--------------------|-----------|------------------|----------------|-----------------------------|----------------------------------------------------------------------------------------------------|---------------------------------------|
| Órgano gestor       02019029 - *** ÓRGANO GESTOR PARA CURSOS DE FORMACION CAJA Y EXPEDIENTES 2024         Unidad tramitadora       Y002901 - *** FORMACION 2023. UNIDAD AUXILIAR DE PRUEBAS Y DEMOS.         1 registro recuperado. |                  |                  |           |                    |           |                  |                |                             |                                                                                                    |                                       |
| NID                                                                                                    | <u>Ejercicio</u> | Código operación | Situación | Situación contable | Importe   | Operación enlace | Fecha precont. | Contabiliza<br>Fecha / Nº o | ción SIC<br>peración                                                                                                    |                                       |
| 96000A1202400000028                                                                                                    | 2024             | 2.00.100.0 RC    |           | Pre-contabilizado  | 11.000,00 |                  | 12/04/2024     |                             |                                                                                                    | 1                                     |
|                                                                                                    |                  |                  |           |                    |           |                  |                |                             | Consulta de trámit<br>Nivel ejecución SC<br>Baja<br>Anular<br>Desprecontabilizar<br>Enviar a fiscalizaci<br>Enviar a fiscalizaci<br>Enviar a contabiliz<br>Contabilizar en SI<br>automáticar NID / NE<br>Sustituír doc firma<br>Enviar a la firma<br>Enviar a IRIS | es El Constant<br>ROLLA2              |

Ilustración 8: Gestión RCs para expedientes de ACF. Enviar a la firma

Se abrirá una ventana en la que se selecciona el firmante y se pulsa Enviar a firma.

| Sorolla <sub>2</sub>                      |                                  |                                |                                                      |                               | ► Enviar a la firma                                                                                                    |
|-------------------------------------------|----------------------------------|--------------------------------|------------------------------------------------------|-------------------------------|----------------------------------------------------------------------------------------------------|
| Enviar a la firma - Parámetro             | os de selección                  |                                |                                                      |                               | ······································                                                                                       |
| Y002901 - **** FORMACION 2023. UNIDAD AUX | KILIAR DE PRUEBAS Y DEMOS.       |                                | (Versión: 8.XX-SNAPSHOT Fecha actualización: 12/04/2 | 024 12:55) <mark>COPIA</mark> | Ejercicio presupuestario: 2024<br>Se están mostrando los órganos gestores activos e inactivos<br>indica un campo obligatorio |
|                                           |                                  | Da                             | tos generales del envío                              |                               |                                                                                                    |
| Descripción de la solicitud *             | Firma de documento contable      |                                |                                                      |                               |                                                                                                    |
|                                           | Portafirmas                      | Nombre 🗢                       | Cargo                                                |                               |                                                                                                    |
|                                           |                                  |                                |                                                      |                               |                                                                                                    |
|                                           | DOCELWEB                         | Bwlgw ZsgzeglvsJ Zsjes         | Dopxewqp cl lewqltpw                                 | ]                             |                                                                                                    |
| Firmante                                  | DOCELWEB                         | Fvwiypi XiwyoymiuK Jiko Miykio | Jqlq qq nqurjdjj                                     |                               |                                                                                                    |
| rimane                                    | DOCELWEB                         | Hklzmq NwhrqF Nmq Zqmkjq       | Asrmsrs Is Asyyqhw                                   |                               |                                                                                                    |
|                                           | DOCELWEB                         | Ocspb PwmmwH Wwctw Npwsecpw    | Fmdenda Zamxkfau ef BkfdanxuxrarS Uvdensxmkna P      |                               |                                                                                                    |
|                                           | DOCELWEB                         | Vmbdmmz Azdpbml Vomjmb         | Jqlq qq nqurjdjj                                     |                               |                                                                                                    |
|                                           |                                  | ra «a Página 1                 | de 2 🕨 🖬 Mostrando 1 - 5 de 7                        | ]                             |                                                                                                    |
| Prioridad                                 | Alta Normal                      |                                |                                                      |                               |                                                                                                    |
| Correo de notificacion                    | dyuigfttgit@igae.hacienda.gob.es |                                |                                                      |                               |                                                                                                    |
|                                           |                                  |                                |                                                      |                               |                                                                                                    |
| Notas                                     |                                  |                                |                                                      |                               |                                                                                                    |
|                                           |                                  |                                |                                                      |                               |                                                                                                    |
|                                           |                                  |                                | Documentos                                           |                               |                                                                                                    |
|                                           |                                  |                                |                                                      |                               |                                                                                                    |
| Documentos                                |                                  |                                | Nombre                                               |                               | Electrónico<br>Enviar Firmar                                                                                                 |
|                                           | 96000A12024000000028             |                                |                                                      |                               |                                                                                                    |
|                                           | L                                |                                |                                                      |                               |                                                                                                    |

Ilustración 9: Enviar a la firma

El documento pasará a estado **pendiente** hasta que sea devuelto por el portafirmas.

Para el envío a contabilizar, se pulsa de nuevo el icono 📴 y se selecciona la opción de Envío a IRIS.

| Cestión RCs para expedientes of<br>Y002901 - TFORMACION 2023 UNIDAD AUXILIAR                                                                                                    | Cestión RCs para expedientes de ACF |                  |           |                    |           |                  |                |                         |                                                                                                    |                             |
|----------------------------------------------------------------------------------------------------|-------------------------------------|------------------|-----------|--------------------|-----------|------------------|----------------|-------------------------|----------------------------------------------------------------------------------------------------|-----------------------------|
| Órgano gestor         02019029 - **** ÓRGANO GESTOR PARA CURSOS DE FORMACION CAJA Y EXPEDIENTES 2024           Unidad tramitadora         Y002901 - **** FORMACION 2023. UNIDAD AUXILIAR DE PRUEBAS Y DEMOS.           1 registro recuperado. |                                     |                  |           |                    |           |                  |                |                         |                                                                                                    | is e inactivos              |
| NID                                                                                                    | Ejercicio                           | Código operación | Situación | Situación contable | Importe   | Operación enlace | Fecha precont. | Contabili<br>Fecha / Nº | zación SIC<br>operación                                                                                                    |                             |
| 96000A1202400000028                                                                                                    | 2024                                | 2.00.100.0 RC    |           | Pre-contabilizado  | 11.000,00 |                  | 12/04/2024     |                         |                                                                                                    |                             |
|                                                                                                    |                                     |                  |           |                    |           |                  |                |                         | Consulta de trámite<br>Nivel ejecución SOI<br>Baja<br>Anular<br>Desprecontabilizar<br>Enviar a fiscalizació<br>Enviar a contabiliza<br>Contabilizar en SIC<br>automáticamente<br>Nocificar NID / NEI<br>Sustituir doc firmad<br>Enviar a la firma<br>Enviar a la firma | NU228<br>s Caller<br>ROLLA2 |

Ilustración 10: Gestión RCs para expedientes de ACF. Enviar a IRIS

Se indicará la finalidad contabilizar y se pulsa Enviar.

| Sorolla <sub>2</sub>                                                    |                                                                                                    |                                                                      | _         | ► Enviar            | Volver Inicio Ayuda                                                                          |
|-------------------------------------------------------------------------|----------------------------------------------------------------------------------------------------|----------------------------------------------------------------------|-----------|---------------------|----------------------------------------------------------------------------------------------|
| Intervención y contabilización                                          |                                                                                                    |                                                                      |           |                     |                                                                                              |
| Y002901 - **** FORMACION 2023. UNIDAD AUXILIA                           | IR DE PRUEBAS Y DEMOS.                                                                                                    | (Versión: 8:XX-SNAPSHOT Fecha actualización: 12/04/2024 12:55) COPIA | Se e      | están mostrando los | Ejercicio presupuestario: 202<br>s órganos gestores activos e inac<br>indica un campo obliga |
| Órgano gestor *                                                         | **** ÓRGANO GESTOR PARA CURSOS DE FORMACION CAJA                                                                                 | A Y EXPED V                                                          |           |                     |                                                                                              |
| Unidad tramitadora *                                                    | **** FORMACION 2023. UNIDAD AUXILIAR DE PRUEBAS Y D                                                                              | DEMOS. V                                                             |           |                     |                                                                                              |
| Intervención *<br>Nº expediente de contabilidad<br>Tipo de expediente * | 9600000 - ***** I.D. PRUEBAS MINISTERIOS ▼       D2400000028       19     Ordenes de pagos a justificar y Anticipos de Caja Fija |                                                                      |           |                     |                                                                                              |
| Ejercicio presupuestario *                                              | 2024                                                                                                    |                                                                      |           |                     |                                                                                              |
| Finalidad *                                                             | Contabilizar V                                                                                                    |                                                                      |           |                     |                                                                                              |
| Importe                                                                 |                                                                                                    |                                                                      |           |                     |                                                                                              |
| Descripción                                                             | 96000A12024000000028                                                                                                    |                                                                      |           |                     |                                                                                              |
|                                                                         | Nombre                                                                                                    | Descripción                                                          | Situación | En                  | viar                                                                                         |
| Documentos                                                              | 0600001202400000028                                                                                                    |                                                                      |           | Papel               | Electrónico                                                                                  |
|                                                                         | 90000A1202400000028                                                                                                    |                                                                      |           |                     |                                                                                              |

Ilustración 11: Intervención y contabilización RCs de ACF

Cuando el documento se haya contabilizado, se podrá asociar a un expediente de caja fija con límite.

Todos los documentos RC generados desde este punto de menú, que se encuentren contabilizados, tendrán que asociarse a un expediente ACF con límite. No podrá imputarse gasto contra el crédito de estos documentos RC desde fuera de un expediente ACF.

|       | Sorolla <sub>2</sub>                                                                                                    | Lis              | tado Listado Volver Inicio Ayuda |           |                       |           |                  |                |                                             |
|-------|----------------------------------------------------------------------------------------------------|------------------|----------------------------------|-----------|-----------------------|-----------|------------------|----------------|---------------------------------------------|
| Ges   | stión RCs para expedientes de .                                                                                                    |                  |                                  |           |                       |           |                  |                |                                             |
| Y0029 | 102901 - **** FORMACION 2023 UNIDAD AUXILIAR DE PRUEBAS Y DEMOS. (Versión: 8.XX-SNAPSHOT Fecha actualización: 15/04/2024 06.06) COPIA<br>Ejercicio presupuestario: 2024 J<br>Se están mostrando los órganos gestores activos e inactivos<br>Organo gestor<br>Unidad tramitadora Y00290 - **** FORMACION 2023 UNIDAD AUXILIAR DE PRUEBAS Y DEMOS. |                  |                                  |           |                       |           |                  |                |                                             |
|       |                                                                                                    |                  |                                  |           | 1 registro recuperado | D.        |                  |                |                                             |
|       | NID                                                                                                    | <u>Ejercicio</u> | Código operación                 | Situación | Situación contable    | Importe   | Operación enlace | Fecha precont. | Contabilización SIC<br>Fecha / Nº operación |
|       | 96000A12024000000028                                                                                                    | 2024             | 2.00.100.0 RC                    |           | Contabilizado         | 11.000,00 |                  | 12/04/2024     | 15/04/2024<br>96000.2.24.3.1.9000001        |

Ilustración 12: RC de Caja Fija Contabilizado

## 2.2 ALTA EXPEDIENTE DE CAJA FIJA

El alta del expediente de ACF se realiza desde el punto de menú:

Gestión del Cajero > Expedientes de ACF

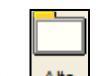

Se pulsa en Alta

#### 2.2.1 Pestaña Datos Generales:

Es la única pestaña que aparece inicialmente. Se completarán los datos:

- ➢ Fecha de alta
- > Descripción

Al marcar la opción Límite se habilita el campo RC para seleccionar el RC para expedientes ACF, que se quiere asociar al expediente.

La aplicación sólo mostrará los documentos RC contabilizados que sean operación origen. Un mismo documento RC puede estar asociado a varios expedientes ACF.

| Sorolla                                                                                                    |                      |                                                 |                                                                 |                                                                                                    |
|----------------------------------------------------------------------------------------------------|----------------------|-------------------------------------------------|-----------------------------------------------------------------|----------------------------------------------------------------------------------------------------|
| Expedientes - Anticipo de caja fija - Alta<br>V002901 - *** FORMACION 2023. UNIDAD AUXILIAR DE PRUEBAS Y DEMOS.         |                      | (Versión: 8 XX-SNAł                             | PSHOT Fecha actualización: 15/04/2024 06:06) <mark>COPIA</mark> | Ejercicio presupuestario: 2024. ju<br>Se están mostrando los órganos gestores activos e inactivos                                                                                                    |
| Órgano gestor * ÓRGANO GESTOR PAR<br>Año / Nº del expediente * 2024                                                     | a cursos de formac V |                                                 |                                                                 | - inoica un campo oongatono                                                                                                    |
| Fecha de alta * 15/04/2024 IIII<br>Descripción * BORRADOR GUÍA EXPEDIENTES DE AC<br>RC 96000A12024000000028 - 96000.2.2 | F<br>5.3.1.9000001 V | Identificador                                   |                                                                 | ]                                                                                                    |
| Ejercicio Orgánica Programa                                                                                             | Económica Total      | Aplicaciones presupuestarias<br>Importe<br>0,00 | Importe imputado                                                | Importe justificado Concernante de la concernante de la concernant |

Ilustración 13: Alta Expediente de Caja Fija con Límite. Asociar RC

Se pulsa en Alta 🛄 para agregar las aplicaciones presupuestarias.

| Soroll                                                             | 2                  |                          |                    |                              |                                                    | Guardar Limpiar Volver Inicio Ayuda                                                                                           |
|--------------------------------------------------------------------|--------------------|--------------------------|--------------------|------------------------------|----------------------------------------------------|----------------------------------------------------------------------------------------------------|
| <b>Expedientes</b> - An                                            | ticipo de caja fij | a - Alta                 |                    |                              |                                                    |                                                                                                    |
| Y002901 - **** FORMACION 2023. UNIDAD AUXILIAR DE PRUEBAS Y DEMOS. |                    |                          |                    | (Versión: 8.XX-SNAF          | PSHOT Fecha actualización: 15/04/2024 06:06) COPIA | Ejercicio presupuestario: 2024<br>Se están mostrando los órganos gestores activos e inactivos<br>findica un campo obligatorio |
| Órgano gestor *<br>Año / Nº del expedie                            | nte*               | **** ÓRGANO GESTOR PARA  | CURSOS DE FORMAC 🗸 | ite                          |                                                    |                                                                                                    |
| Datos Generales                                                    |                    |                          |                    |                              |                                                    |                                                                                                    |
| Fecha de alta *                                                    | 15/04/202          |                          |                    | Identificador                |                                                    |                                                                                                    |
| Descripción *                                                      | BORRADO            | GUÍA EXPEDIENTES DE ACF  |                    |                              |                                                    |                                                                                                    |
| RC                                                                 | 96000A12           | 2400000028 - 96000.2.24. | 3.1.9000001 🗸      |                              |                                                    |                                                                                                    |
|                                                                    |                    |                          |                    | Aplicaciones presupuestarias |                                                    |                                                                                                    |
|                                                                    |                    |                          |                    | Importe                      | Importe imputado                                   | Importe justificado                                                                                                    |
| Ejercici                                                           | o Orgánica         | Programa                 | Económica          | miporte                      | importe impatado                                   |                                                                                                    |
| Ejercici                                                           | o Orgánica         | Programa                 | Económica<br>Total | 0,00                         | 0,00                                               | 0,00                                                                                                    |

Ilustración 14: Alta Expediente de Caja Fija con Límite. Alta para Agregar aplicaciones

Se mostrarán únicamente las aplicaciones presupuestarias existentes en el RC asociado al expediente. Seleccionar las aplicaciones que se quieren incluir en el mismo y pulsar en Agregar

| Sorolla <sub>2</sub>                           |                          |        |                    |                     |                        |                                        | Buscar Limpiar Agregar Volver                                                                   |  |  |
|------------------------------------------------|--------------------------|--------|--------------------|---------------------|------------------------|----------------------------------------|-------------------------------------------------------------------------------------------------|--|--|
| Aplicaciones presupuestarias -                 | Resultado de la consulta |        |                    |                     |                        |                                        | , .                                                                                             |  |  |
| Y002901 - **** FORMACION 2023. UNIDAD AUXILIAR | DE PRUEBAS Y DEMOS.      |        | ()                 | ersión: 8.XX-SNAPSH | OT Fecha actualizaciór | : 15/04/2024 06:06) <mark>COPIA</mark> | Ejercicio presupuestario: 2024 🧼<br>Se están mostrando los órganos gestores activos e inactivos |  |  |
| Parámetros de búsqueda                         |                          |        |                    |                     |                        |                                        |                                                                                                 |  |  |
| Aplicación presupuestaria                      | Orgánica                 | Progra | ma                 | Económica           |                        |                                        |                                                                                                 |  |  |
| Aplicaciones Presupuestarias                   |                          |        |                    |                     |                        |                                        |                                                                                                 |  |  |
|                                                |                          |        | Ejercicio Orgánica | Programa            | Económica              |                                        |                                                                                                 |  |  |
|                                                |                          | 2024   | 15.00              | 111C                | 206                    |                                        |                                                                                                 |  |  |
|                                                |                          | 2024   | 15.01              | 467G                | 203                    |                                        |                                                                                                 |  |  |
|                                                |                          | 2024   | 15.01              | 467G                | 205                    |                                        |                                                                                                 |  |  |
|                                                |                          | 2024   | 15.01              | 467G                | 209                    |                                        |                                                                                                 |  |  |
|                                                |                          | 2024   | 15.01              | 923M                | 230                    |                                        |                                                                                                 |  |  |
|                                                |                          | 2024   | 15.01              | 923M                | 231                    |                                        |                                                                                                 |  |  |
|                                                |                          | 2024   | 15.01              | 923M                | 232                    |                                        |                                                                                                 |  |  |
|                                                |                          | 2024   | 15.01              | 923M                | 233                    |                                        |                                                                                                 |  |  |
|                                                |                          | 2024   | 15.01              | 923M                | 240                    |                                        |                                                                                                 |  |  |
|                                                |                          | 2024   | 15.02              | 923M                | 226.01                 |                                        |                                                                                                 |  |  |
|                                                |                          | 2024   | 15.04              | 467G                | 221.01                 |                                        |                                                                                                 |  |  |
|                                                |                          |        |                    |                     |                        |                                        |                                                                                                 |  |  |

Ilustración 15: Alta Expediente de Caja Fija con Límite. Agregar aplicaciones

Las aplicaciones presupuestarias se vuelcan en el expediente y debe introducirse el importe que se asignará al expediente ACF. El importe de cada aplicación no podrá superar el importe retenido en el documento contable RC. Si existen otros expedientes ACF asociados al mismo RC el importe no podrá superar el remanente de crédito del RC, una vez descontado el crédito asignado a los demás expedientes ACF.

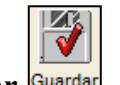

Se pulsa en Guardar Guarda

| Expedien<br>Y002901 - *** F | ROLLA2<br>tes - Anticip<br>ormacion 2023. U<br>gestor *<br>del expediente * | o de caja fija<br>INIDAD AUXILIAR DE PR<br>2024 | Alta<br>UEBAS Y DEMOS.<br>ÓRGANO GESTOR PARA C   | URSOS DE FORMAC V | (Versión:                 | 8 XX-SNAPSHOT Fecha ac | ualización: 15/04/2024 06 06) <mark>COPIA</mark> | Cuardar Limplar Volver Inic<br>Cuardar Limplar Volver Inic | o Ayuda |
|-----------------------------|-----------------------------------------------------------------------------|-------------------------------------------------|--------------------------------------------------|-------------------|---------------------------|------------------------|--------------------------------------------------|------------------------------------------------------------|---------|
| Fecha<br>Descrij<br>RC      | de alta *<br>oción *                                                        | 15/04/2024<br>BORRADOR GUI<br>96000A120240      | (A EXPEDIENTES DE ACF<br>00000028 - 96000.2.24.3 | 1.9000001 🗸       | Identifi                  | cador                  |                                                  | ]                                                          |         |
|                             |                                                                             |                                                 |                                                  |                   | Aplicaciones presupuestar | as                     |                                                  |                                                            |         |
|                             | Ejercicio                                                                   | Orgánica                                        | Programa                                         | Económica         | Importe                   |                        | Importe imputado                                 | Importe justificado                                        |         |
|                             | 2024                                                                        | 1500                                            | 111C                                             | 206               |                           |                        | 0,00                                             | 0,00                                                       | ×       |
|                             | 2024                                                                        | 1501                                            | 467G                                             | 203               |                           |                        | 0,00                                             | 0,00                                                       | ×       |
|                             | 2024                                                                        | 1501                                            | 467G                                             | 205               |                           | Introducir im          | portes 0,00                                      | 0,00                                                       | ×       |
|                             | 2024                                                                        | 1501                                            | 467G                                             | 209               |                           |                        | 0,00                                             | 0,00                                                       | ×       |
|                             | 2024                                                                        | 1501                                            | 923M                                             | 230               |                           |                        | 0,00                                             | 0,00                                                       | ×       |
|                             | 2024                                                                        | 1501                                            | 923M                                             | 231               |                           |                        | 0,00                                             | 0,00                                                       | ×       |
|                             | 2024                                                                        | 1501                                            | 923M                                             | 232               |                           |                        | 0,00                                             | 0,00                                                       | ×       |
|                             | 2024                                                                        | 1501                                            | 923M                                             | 233               |                           |                        | 0,00                                             | 0,00                                                       | ×       |
|                             | 2024                                                                        | 1501                                            | 923M                                             | 240               |                           |                        | 0,00                                             | 0,00                                                       | ×       |
|                             | 2024                                                                        | 1502                                            | 923M                                             | 22601             |                           |                        | 0,00                                             | 0,00                                                       | ×       |
|                             | 2024                                                                        | 1504                                            | 467G                                             | 22101             |                           |                        | 0,00                                             | 0,00                                                       | ×       |
|                             |                                                                             |                                                 |                                                  | Total             | 0,00                      |                        | 0,00                                             | 0,00                                                       |         |
| l                           |                                                                             |                                                 |                                                  |                   |                           |                        |                                                  |                                                            |         |

Ilustración 16: Alta Expediente de Caja Fija con Límite. Agregar importes

Se asignará un número consecutivo al expediente generado y pasará a estado iniciado.

En este estado, se visualizarán el resto de las pestañas.

| Expediente                                                                                                    | OLLA2                                                                                                    | o de caja fija - I<br>IDAD AUXILIAR DE PRU                                                                                                    | <b>Modificación y ba</b><br>JEBAS Y DEMOS.                                                                                                    | ja                                                                                         | (Versión: 8.XX-SNAPSHO                                                                                                    | Guardar Baja Finaliza                                                                                                    | r Informe Informe Limptar Volver In<br>Ejercicio<br>Se están mostrando los órganos ge                                                                                                    | icio Ayuda |
|----------------------------------------------------------------------------------------------------|----------------------------------------------------------------------------------------------------|----------------------------------------------------------------------------------------------------|----------------------------------------------------------------------------------------------------|--------------------------------------------------------------------------------------------|----------------------------------------------------------------------------------------------------|----------------------------------------------------------------------------------------------------|----------------------------------------------------------------------------------------------------|------------|
| Órgano ge<br>Año / Nº d<br>Datos Gener                                                                                  | estor *<br>del expediente *<br>rales Justificante                                                                                                    | es Cuentas Justific                                                                                                    | ÓRGANO GESTOR PARA C                                                                                                    | URSOS DE FORMAC 🗸                                                                          |                                                                                                    |                                                                                                    | Estado Iniciado                                                                                                    |            |
| Fecha de alta*         15/04/2024         Identificador           Descripción*         BORRADOR GUÍA EXPEDIENTES DE ACF |                                                                                                    |                                                                                                    |                                                                                                    |                                                                                            |                                                                                                    |                                                                                                    |                                                                                                    |            |
|                                                                                                    |                                                                                                    |                                                                                                    |                                                                                                    |                                                                                            |                                                                                                    |                                                                                                    |                                                                                                    |            |
|                                                                                                    | Cincolaia                                                                                                    | Ormánica                                                                                                    | Dramon                                                                                                    | Económico                                                                                  | Aplicaciones presupuestarias                                                                                                    | laneste insutede                                                                                                    | Inneste instituede                                                                                                    |            |
|                                                                                                    | Ejercicio                                                                                                    | Orgánica                                                                                                    | Programa                                                                                                    | Económica<br>206                                                                           | Aplicaciones presupuestarias<br>Importe                                                                                                    | Importe imputado                                                                                                    | Importe justificado                                                                                                    |            |
|                                                                                                    | Ejercicio<br>2024<br>2024                                                                                                    | Orgánica<br>1500                                                                                                    | Programa 111C 467G                                                                                                    | Económica<br>206<br>203                                                                    | Aplicaciones presupuestarias Importe 300,00 300,00                                                                                                    | Importe imputado 0,00 0,00                                                                                                    | Importe justificado<br>0,00<br>0.00                                                                                                    |            |
|                                                                                                    | Ejercicio<br>2024<br>2024<br>2024                                                                                                    | Orgánica<br>1500<br>1501<br>1501                                                                                                    | Programa 111C 467G 467G                                                                                                    | Económica<br>206<br>203<br>205                                                             | Aplicaciones presupuestarias           Importe           300,00           300,00           300,00                                                                                                    | Importe imputado 0,00 0,00 0,00 0,00                                                                                                    | Importe justificado<br>0,00<br>0,00<br>0,00                                                                                                    |            |
| -                                                                                                    | Ejercicio<br>2024<br>2024<br>2024<br>2024<br>2024                                                                                                    | Orgánica<br>1500<br>1501<br>1501<br>1501                                                                                                    | Programa<br>111C<br>467G<br>467G<br>467G                                                                                                    | Económica<br>206<br>203<br>205<br>209                                                      | Aplicaciones presupuestarias           Importe           300,00           300,00           300,00           300,00                                                                                                    | Importe imputado           0,00         0,00           0,00         0,00           0,00         0,00                                                                                                    | Imports justificado<br>0,00<br>0,00<br>0,00<br>0,00                                                                                                    |            |
|                                                                                                    | Ejercicio<br>2024<br>2024<br>2024<br>2024<br>2024<br>2024                                                                                                    | Orgánica<br>1500<br>1501<br>1501<br>1501<br>1501                                                                                                    | Programa           111C           467G           467G           467G           923M                                                                                                    | Econômica<br>206<br>203<br>205<br>209<br>230                                               | Aplicaciones presupuestarias           Importe           300,00           300,00           300,00           300,00           300,00                                                                                                    | Importe imputado           0,00           0,00           0,00           0,00           0,00           0,00           0,00                                                                                                    | Importe justificado<br>0,00<br>0,00<br>0,00<br>0,00                                                                                                    |            |
|                                                                                                    | Ejercicio<br>2024<br>2024<br>2024<br>2024<br>2024<br>2024<br>2024<br>2024                                                                                                    | Orgánica           1500           1501           1501           1501           1501           1501           1501           1501                                                                                                    | Programa           111C           467G           467G           467G           923M                                                                                                    | Econômica<br>206<br>203<br>205<br>209<br>230<br>231                                        | Aplicaciones presupuestarias           Importe         300,00           200,000         300,00           300,000         300,00           200,000         300,00                                                                                                    | Importe imputado           0,00           0,00           0,00           0,00           0,00           0,00           0,00           0,00           0,00                                                                                                    | Importe justificado           0,00           0,00           0,00           0,00           0,00           0,00           0,00           0,00           0,00                                                                                                    |            |
|                                                                                                    | Ejercicio<br>2024<br>2024<br>2024<br>2024<br>2024<br>2024<br>2024<br>202                                                                                                    | Orgánica           1500           1501           1501           1501           1501           1501           1501           1501           1501           1501                                                                                                    | Programa           111C           467G           467G           467G           923M           923M                                                                                                    | Económica<br>206<br>203<br>205<br>209<br>230<br>231<br>232                                 | Aplicaciones presupuestarias           Importe         1           300,00         1           300,00         1           300,00         1           300,00         1           300,00         1           300,00         1           300,00         1           300,00         1                                                               | Importe imputado           0,00           0,00           0,00           0,00           0,00           0,00           0,00           0,00           0,00           0,00           0,00           0,00                                                                                                    | Importe justificado           0,00           0,00           0,00           0,00           0,00           0,00           0,00           0,00           0,00           0,00                                                                                                    |            |
|                                                                                                    | Ejercicio           2024           2024           2024           2024           2024           2024           2024           2024           2024           2024           2024           2024           2024           2024           2024           2024           2024 | Orgánica           1500           1501           1501           1501           1501           1501           1501           1501           1501           1501           1501           1501           1501           1501                                                                                                    | Programa           111C           467G           467G           923M           923M           923M                                                                                                    | Económica<br>206<br>203<br>205<br>205<br>230<br>231<br>232<br>233                          | Aplicaciones presupuestarias           Importe           300,00           300,00           300,00           300,00           300,00           300,00           300,00           300,00           300,00           300,00           300,00           300,00                                                                                     | Importe imputado           0,00         0,00           0,00         0,00           0,00         0,00           0,00         0,00           0,00         0,00           0,00         0,00           0,00         0,00                                                                                          | Importe justificado           0,00           0,00           0,00           0,00           0,00           0,00           0,00           0,00           0,00           0,00           0,00           0,00           0,00           0,00                                                                            |            |
|                                                                                                    | Ejercicio           2024           2024           2024           2024           2024           2024           2024           2024           2024           2024           2024           2024           2024           2024           2024           2024                | Orgánica           1500           1501           1501           1501           1501           1501           1501           1501           1501           1501           1501           1501           1501           1501                                                                                                    | Programa           111C           467G           467G           923M           923M           923M           923M                                                                                                    | Econômica<br>206<br>203<br>205<br>209<br>230<br>231<br>232<br>232<br>233<br>240            | Aplicaciones presupuestarias           importe           200,00           300,00           300,00           300,00           300,00           300,00           300,00           300,00           300,00           300,00           300,00           300,00           300,00           300,00                                                   | Importe imputado           0,00         0,00           0,00         0,00           0,00         0,00           0,00         0,00           0,00         0,00           0,00         0,00           0,00         0,00           0,00         0,00           0,00         0,00           0,00         0,00      | Imports justificado           0,00           0,00           0,00           0,00           0,00           0,00           0,00           0,00           0,00           0,00           0,00           0,00           0,00           0,00           0,00           0,00           0,00                               |            |
|                                                                                                    | Ejercicio<br>2024<br>2024<br>2024<br>2024<br>2024<br>2024<br>2024<br>2024<br>2024<br>2024                                                                                                    | Orgánica           1500           1501           1501           1501           1501           1501           1501           1501           1501           1501           1501           1501           1501           1501           1501           1501           1501           1501           1501           1501                                                                                                    | Programa           111C           467G           467G           923M           923M           923M           923M           923M           923M                                                                                           | Económica<br>206<br>203<br>205<br>209<br>220<br>231<br>232<br>233<br>240<br>240<br>22601   | Aplicaciones presupuestarias           Importe         300,00           300,00         300,00           300,00         300,00           300,00         300,00           300,00         300,00           300,00         300,00           300,00         300,00           300,00         300,00           300,00         300,00                  | Importe imputado           0,00           0,00           0,00           0,00           0,00           0,00           0,00           0,00           0,00           0,00           0,00           0,00           0,00           0,00           0,00           0,00           0,00                               | Imports justificado           0,00           0,00           0,00           0,00           0,00           0,00           0,00           0,00           0,00           0,00           0,00           0,00           0,00           0,00           0,00           0,00           0,00           0,00           0,00 |            |
|                                                                                                    | Ejercicio<br>2024<br>2024<br>2024<br>2024<br>2024<br>2024<br>2024<br>2024<br>2024<br>2024<br>2024<br>2024<br>2024<br>2024<br>2024                                                                                                    | Orgánica<br>1500<br>1501<br>1501<br>1502<br>1502<br>15 | Programa           111C           467G           467G           467G           923M           923M           923M           923M           923M           923M           923M           923M           923M           923M           923M | Econòmica<br>206<br>203<br>205<br>209<br>230<br>231<br>232<br>233<br>240<br>22601<br>22101 | Aplicaciones presupuestarias           Importe         300,00]           300,00]         300,00]           300,00]         300,00]           300,00]         300,00]           300,00]         300,00]           300,00]         300,00]           300,00]         300,00]           300,00]         300,00]           300,00]         300,00] | Importe imputado           0,00           0,00           0,00           0,00           0,00           0,00           0,00           0,00           0,00           0,00           0,00           0,00           0,00           0,00           0,00           0,00           0,00           0,00           0,00 | Importe justificado           0,00           0,00           0,00           0,00           0,00           0,00           0,00           0,00           0,00           0,00           0,00           0,00           0,00           0,00           0,00           0,00           0,00           0,00           0,00 |            |

Ilustración 17: Alta Expediente de Caja Fija. Estado Iniciado

## 2.2.2 Pestaña Justificantes:

Los justificantes que pueden asociarse a un expediente de ACF pueden ser:

- Justificantes de gasto,
- Comisiones de servicio y
- Desplazamientos urbanos.

Para añadir justificantes al expediente hay dos opciones:

- > Desde el expediente dar alta del justificante.
- > Agregar justificantes ya existentes, ya sea desde el expediente o desde el propio justificante.

| SOROLLA2                                      |                             |                        | Guardar Ba                                                   | ja Finalizar Informe Infor | rme Limpiar Volver Inicio Ayuda                                                                                             |
|-----------------------------------------------|-----------------------------|------------------------|--------------------------------------------------------------|----------------------------|----------------------------------------------------------------------------------------------------|
| Expedientes - Anticipo de caja                | fija - Modificación y l     | baja                   |                                                              |                            |                                                                                                    |
| Y002901 - **** FORMACION 2023. UNIDAD AUXILIA | R DE PRUEBAS Y DEMOS.       |                        | (Versión: 8 XX-SNAPSHOT Fecha actualización: 15/04/2024 06:0 | 5) COPIA<br>Se i           | Ejercicio presupuestario: 2024<br>Están mostrando los órganos gestores activos e inactivos<br>é indica un campo obligatorio |
| Órgano gestor *                               | **** ÓRGANO GESTOR PARA     | A CURSOS DE FORMAC 🗸   |                                                              |                            |                                                                                                    |
| Año / Nº del expediente *                     | 2024 / 00000001             | Límite                 |                                                              | Estado Iniciad             | lo                                                                                                    |
| Datos Generales Justificantes Cuentas         | s Justificativas Documentos |                        |                                                              |                            |                                                                                                    |
| Tipo de justificante                          |                             | 😻 🎑 Pàgin              | de 🥥 🇰                                                       |                            | Tamaño de página 🛛 😦                                                                                                    |
| Nº fila Ar Desplazamiento<br>Gasto            | os urbanos                  | N.J.F./ C.J.F. Tercero | Descripción                                                  | Importe                    | Estado                                                                                                    |

Ilustración 18: Expediente Caja Fija. Pestaña Justificantes-Selección Tipo de Justificante

## a) Alta de justificantes nuevos desde el expediente:

Se selecciona el **Tipo de justificante** y se pulsa en el icono

| Sorolla <sub>2</sub>                                                              |                                                                          |                         | Guardar Baj                                               | a Finalizar Informe Infor    | ) 🛃 💽 🚮 👔<br>me Limpiar Volver Inicio Ayuda                                                                                  |
|-----------------------------------------------------------------------------------|--------------------------------------------------------------------------|-------------------------|-----------------------------------------------------------|------------------------------|----------------------------------------------------------------------------------------------------|
| Expedientes - Anticipo de ca                                                      | aja fija - Modificación                                                  | y baja                  |                                                           |                              |                                                                                                    |
| Y002901 - **** FORMACION 2023. UNIDAD AUX                                         | XILIAR DE PRUEBAS Y DEMOS.                                               | (Ver                    | sión: 8 XX-SNAPSHOT Fecha actualización: 15/04/2024 06:06 | ) <mark>COPIA</mark><br>Se e | Ejercicio presupuestario: 2024 🧿<br>stán mostrando los órganos gestores activos e inactivos<br>* indica un campo obligatorio |
| Órgano gestor *<br>Año / N° del expediente *<br>Datos Generales Justificantes Cue | **** ÓRGANO GESTOR F<br>2024 / 00000001<br>entas Justificativas Document | PARA CURSOS DE FORMAC V |                                                           | Estado Iniciad               | 0                                                                                                    |
| Tipo de justificante Gasto                                                        |                                                                          | - All Dialan            | - da 💽 🌉                                                  |                              | Tamaño de página 🛛 🗸                                                                                                    |
| Nº fila Año / Nº                                                                  | Tipo de<br>justificante                                                  | NLF / C.I.F. Tercero    | Descripción                                               | Importe                      | Estado                                                                                                    |

Ilustración 19: Expediente de Caja Fija. Alta justificante desde el expediente

Se completan los datos obligatorios de las pestañas Datos Generales y Datos económicos y se pulsa en

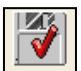

Guardar Guardar. El justificante quedará en estado Registrado/verificado.

Al completar la fecha de aprobación y guardar los cambios, el justificante pasará a estado Aprobado.

| Sorolla2                                                                                        | Informe Limpiar Volver Inicio Ayuda                               |                                                                |                                                                            |                  |                                                                                                    |  |
|-------------------------------------------------------------------------------------------------|-------------------------------------------------------------------|----------------------------------------------------------------|----------------------------------------------------------------------------|------------------|----------------------------------------------------------------------------------------------------|--|
| Y002901 - **** FORMACION 2023. UNIDAD AUXILIAR D                                                | E PRUEBAS Y DEMOS.                                                | (Versić                                                        | n: 8.XX-SNAPSHOT Fecha actualización: 16/04/2024 06/06) <mark>COPIA</mark> |                  | Ejercicio presupuestario: 2024 ju<br>Se están mostrando los órganos gestores activos e inactivos<br>indica un campo obligatorio |  |
| Órgano gestor *<br>Año / N* del expediente *<br>Datos Generales <b>Justificantes</b> Cuentas Ju | xxxx ÓRGANO GESTOR<br>2024 / 00000001<br>Istificativas Documentos | : PARA CURSOS DE FORMAC 🗸                                      |                                                                            | Estado Iniciado  |                                                                                                    |  |
| Tipo de justificante 🔍 💘 🖗 Página 🔟 de 1 (Filas:1) 🖗 🍽 Tamaño de págin                          |                                                                   |                                                                |                                                                            |                  |                                                                                                    |  |
| Nº fila         Año / Nº           1         2024 / 2                                           | justificante<br>Gasto                                             | N.I.F / C.I.F. Tercero<br>ES000B28513448 - YTDJZP HDJXDZG PHHH | Descripción<br>JUSTIFICANTE 1 BORRADOR GUÍA EXPEDIENTES DE ACF             | Importe<br>50,00 | Estado 📄 📷                                                                                                    |  |
|                                                                                                 |                                                                   |                                                                |                                                                            |                  |                                                                                                    |  |

Ilustración 20: Expedientes de Caja Fija. Justificante de gasto aprobado

En la pestaña **Datos generales** del justificante, apartado **Año** / **Nº expediente**, se mostrará el número de expediente ACF en el que está incluido el justificante.

| SOROLLA2                                                | Portalirmas Guardar Baja pago Anular pago Lintado Limpiar Volver Avuda                                                                                                    |
|---------------------------------------------------------|----------------------------------------------------------------------------------------------------|
| Justificantes de gasto - Modificación y                 | baia                                                                                                    |
| Y002901 - **** FORMACION 2023, UNIDAD AUXILIAR DE PRUEB | S Y DEMOS (Versión: 6 XX-SNAPSHOT Fecha actualización: 08/05/2024 06 06) COPIA                                                                                                    |
|                                                         | Ejercicio presupuestario: 2024 i)                                                                                                    |
|                                                         | Se están mostrando los úpraos gestores activos<br>4ªnde que camo como como como como como como como                                                                                                    |
|                                                         |                                                                                                    |
| Órgano gestor *                                         | **** ÓRGANO GESTOR PARA CURSOS DE FORMACION CAJA Y EXPEDIENTES 2024 V                                                                                                    |
| Año / Nº del justificante *                             | 2024/2 Estado En cuenta justificativa                                                                                                    |
|                                                         |                                                                                                    |
| Datos generales Datos económicos Datos admi             | nistrativos Imputación Pago Documentos                                                                                                    |
|                                                         | Datos de registro contable                                                                                                    |
| N° FACe                                                 |                                                                                                    |
| Oficina contable RCF                                    | v                                                                                                    |
| Órgano gestor RCE                                       | × V                                                                                                    |
| Unided tramitations PCF                                 | Y                                                                                                    |
| Nº DCF                                                  |                                                                                                    |
|                                                         | Datos de la factura                                                                                                    |
| Clase                                                   | Original V Identificador IB                                                                                                    |
|                                                         |                                                                                                    |
|                                                         |                                                                                                    |
| Descrinción                                             | JUSTIFICANTE 1 BORRADOR GUÍA EXPEDIENTES DE ACF                                                                                                    |
|                                                         |                                                                                                    |
| Fecha de emisión *                                      | 15/04/2024 Periodo de facturación: Fecha inicio 15/04/2024 E Fecha de fin 15/04/2024                                                                                                    |
| Fecha de registro *                                     | 15/04/2024 Fecha de aprobación 15/04/2024                                                                                                    |
| N.I.F./C.I.F. tercero *                                 | ES 🗸 (000B28513448   YTDJ2P HDJX0ZG PHHH 🔤 🖾 🖾                                                                                                    |
| Serie                                                   | Nº de la factura * 64512 Sin número de factura                                                                                                    |
| Tipo de fondo                                           | Anticipo de caja fija 🛛 🗸                                                                                                    |
| Identificador del expediente                            | N° contrato para proveedor                                                                                                    |
| Operación comercial                                     | si 🗸                                                                                                    |
|                                                         | (a) Cettificaciones de obra ordinarias. Certificaciones de obra finales o liquidaciones de obra cuando la factura se presenta antes de la aprobación.                                                                                                    |
|                                                         | (b) Contratos administrativos distintos a los de obra sujetos al texto refundido de la Ley de Contratos del Sector Público cuando la factura se haya presentado en el registro correspondiente antes de la aprobación de los documentos que acrediten la conformidad con los bienes |
|                                                         | entregados o servicios prestados.                                                                                                    |
|                                                         | (c) Contratos sujetos a la Ley de Contratos del sector Publico cuando la factura se presenta despues de la aprobación, o contratos no sujetos a la Ley de Contratos del sector Publico (sin procedimiento de comprobación).                                                         |
| 1 Theorem in the second second                          |                                                                                                    |
| Libramiento asociado                                    |                                                                                                    |
| Rectifica a                                             |                                                                                                    |
| Período rectificación:                                  | Fecha Inicio                                                                                                    |
| Compensada por                                          |                                                                                                    |
|                                                         |                                                                                                    |
|                                                         |                                                                                                    |

Ilustración 21: Justificante de gasto. Año/N.º de expediente en pestaña Datos Generales

En la pestaña **Imputación** se introduce la fecha de imputación y se seleccionan las aplicaciones presupuestarias. Sólo podrán seleccionarse las aplicaciones existentes en el expediente ACF.

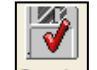

Se pulsa en **Guardar** para que el justificante pase a estado **Imputado**. El pago material del justificante se realizará en la forma habitual.

| Sorolla                                      | 2                                 |                               |                                       |                  |                        |                                 | Portafirmas                | Guardar Listado Limpiar Volver Ayuda                                                                                            |  |
|----------------------------------------------|-----------------------------------|-------------------------------|---------------------------------------|------------------|------------------------|---------------------------------|----------------------------|----------------------------------------------------------------------------------------------------|--|
| Justificantes de ga                          | sto - Modificación y baj          | ja                            |                                       |                  |                        |                                 |                            |                                                                                                    |  |
| Y002901 - **** FORMACION 2023                | 3. UNIDAD AUXILIAR DE PRUEBAS Y I | DEMOS.                        |                                       |                  | (Versión: 8.XX-SNAPSHO | F Fecha actualización: 16/04/20 | 24 06:06) COPIA            | Ejercicio presupuestario: 2024 ju<br>Se están mostrando los órganos gestores activos e inactivos<br>índica un campo obligatorio |  |
| Órgano gestor *<br>Año / Nº del justificante | a *                               | **** ÓRGANO GESTO<br>2024 / 2 | R PARA CURSOS DE FORMACION CAJA Y E   | EXPEDIENTES 2024 |                        | Y                               | Estado Aprobado/Aceptado   |                                                                                                    |  |
| Datos generales Datos                        | económicos Datos administra       | ativos Imputación Pag         | 0 Documentos                          |                  |                        |                                 |                            |                                                                                                    |  |
| Fecha de imputación                          | 16/04/2024                        | Tip                           | o de fondo Anticipo de caja fija      | Pagos no presu   | ipuestarios            | No 🗸                            |                            |                                                                                                    |  |
| Libramiento asociado                         |                                   |                               |                                       | Totales          | justificante           |                                 |                            |                                                                                                    |  |
|                                              | (Euro) Importe a imputar:         | 50,00                         |                                       |                  | Impue                  | stos retenidos:                 | Subvención +<br>Anticipos: |                                                                                                    |  |
|                                              |                                   |                               |                                       |                  |                        |                                 |                            |                                                                                                    |  |
|                                              |                                   | Eiercicio                     | Orgánica                              |                  | Programa               | Económica                       | Importe                    |                                                                                                    |  |
|                                              |                                   | 2024                          | 1501                                  | [                | 923M                   | 232                             | 50,00                      | ×                                                                                                    |  |
|                                              |                                   |                               |                                       |                  |                        |                                 |                            |                                                                                                    |  |
|                                              |                                   |                               |                                       |                  | Descuentos             |                                 |                            |                                                                                                    |  |
|                                              |                                   |                               | Sección Orgánica Libre 1 Orgánica Lit | bre 2 Código     | Desc                   | ripción                         | Importe                    |                                                                                                    |  |
|                                              |                                   |                               |                                       |                  |                        |                                 |                            |                                                                                                    |  |

Ilustración 22: Expedientes de Caja Fija. Imputación

### b) Agregar justificantes existentes en la Unidad Tramitadora:

| Desde la pes                                                                                                    | Desde la pestaña Justificantes se pulsa en Buscar |                                      |                                                                    |                 |                                                                                                    |  |  |  |  |  |  |
|----------------------------------------------------------------------------------------------------|---------------------------------------------------|--------------------------------------|--------------------------------------------------------------------|-----------------|----------------------------------------------------------------------------------------------------|--|--|--|--|--|--|
| Sorolla <sub>2</sub>                                                                                                    |                                                   |                                      | Gua                                                                | y 🔀 🚺 🚺         | informe Limpiar Volver Inicio Ayuda                                                                                       |  |  |  |  |  |  |
| Expedientes - Anticipo de caja fi                                                                                                    | ija - Modificación y ba                           | aja                                  |                                                                    |                 | 3)                                                                                                    |  |  |  |  |  |  |
| Y002901 - *** FORMACION 2023 UNIDAD AUXILAR I<br>Grgano gestor *<br>Año / N° del expediente *<br>Datos Generales Justificantes Cuentas J | EPRUEBAS Y DEMOS.                                 | (Vera<br>I PARA CURSOS DE FORMAC Y   | on 8 XX-SNAPSHOT Fecha adualización: 1604/2024 66 60, <b>COPIA</b> | Estado Iniciado | Ejercico presupuestano: 2024.<br>Se están mostrando los órganos pestores activos e nactivos<br>násca un cambo obligatorio |  |  |  |  |  |  |
|                                                                                                    |                                                   |                                      |                                                                    |                 |                                                                                                    |  |  |  |  |  |  |
| Tipo de justificante                                                                                                    | ~                                                 | 🗰 😂 Página 1 de                      | 1 (Filas:1) 💽 📸                                                    |                 | Tamaño de página 20 💌                                                                                                    |  |  |  |  |  |  |
| Nº fila Año / Nº                                                                                                    | Tipo de<br>iustificante                           | N.I.F / C.I.F. Tercero               | Descripción                                                        | Importe         | Estado 🛅 🙀                                                                                                    |  |  |  |  |  |  |
| 1 2024 / 2                                                                                                    | Gasto                                             | ES000B28513448 - YTDJZP HDJXDZG PHHH | JUSTIFICANTE 1 BORRADOR GUÍA EXPEDIENTES DE ACF                    | 50,00           | Imputado                                                                                                    |  |  |  |  |  |  |
|                                                                                                    |                                                   |                                      |                                                                    |                 |                                                                                                    |  |  |  |  |  |  |

Ilustración 23: Expedientes de Caja Fija. Buscar justificantes

Se abrirá una nueva pantalla en la que se mostrarán los justificantes de la unidad tramitadora a los que se les haya asignado como tipo de fondo Anticipo de Caja Fija y que estén en estado **registrado**, **aprobado** y las comisiones de servicio **que no estén imputadas**.

| SCROLLA2                                                                                                    |                                                              | -                                                                     | Agregar                   | r Volver Ayuda                                                                                         |
|----------------------------------------------------------------------------------------------------|--------------------------------------------------------------|-----------------------------------------------------------------------|---------------------------|----------------------------------------------------------------------------------------------------|
| Expedientes - Anticipo de caja fija - Asignar Justificante                                                                                                    | 25                                                           |                                                                       |                           |                                                                                                    |
| Y002901 - *** FORMACION 2023. UNIDAD AUXILIAR DE PRUEBAS Y DEMOS.  Tipo de justificante Descripción Año Nº de justificante desde Focha de registro desde hasta |                                                              | n: 8 XX-SNAPSHOT Fecha actualización: 1604/2024 06 06) ( <b>DCEIA</b> | Se están mostrando los ór | Ejercicio presupuestario: 2024 ()<br>Janos gestores activos e inactivos<br>indica un campo obligatorio |
| Año / N° Tipo de justificante                                                                                                    | N.I.F./C.I.F. tercero / cesionario                           | Descripción                                                           | Estado                    | Importe                                                                                                |
| 2023 / 2 Gasto                                                                                                    | ES000A03089943 - SVQDVJVJK WAJKDU KOJO WAJKDU X KMK SVUDJVJK | pruebas con ficheros                                                  | Aprobado/Aceptado         | 0,89                                                                                                   |
| 2024 / 3 Gasto                                                                                                    | ES000A28002186 - OKONVXNNNFOF OXSOGRWOW                      | Justificante 2. Guía expedientes de ACF                               | Aprobado/Aceptado         | 30,00                                                                                                  |

Ilustración 24:Expediente de Caja Fija. Agregar justificante de la Unidad Tramitadora

Se seleccionan los justificantes y se pulsa en Agregar

Los justificantes incluidos en el expediente se tramitarán de forma ordinaria hasta su pago material.

#### c) Asociar justificantes imputados o pagados a un expediente ACF.

Los justificantes o comisiones tramitados a través del tipo de fondo Anticipo de Caja Fija, que se encuentren **imputados o pagados**, pueden asociarse a un expediente de ACF, siempre que no estén incluidos en una cuenta justificativa.

Para asociarlos a un expediente de ACF, desde el justificante/comisión en la pestaña Datos Generales, en el

apartado Año / Nº del expediente, se pulsa en el icono .

Se abrirá una pantalla donde se visualizan los expedientes ACF de la unidad tramitadora que no se encuentren finalizados.

| SCROLLAZ                                                                                          |                                                                                                    |                                                                                 | Portafirmas Alta                                           | Guardar Listado Limpiar Volver Inicio Ayuda                                                    |
|---------------------------------------------------------------------------------------------------|----------------------------------------------------------------------------------------------------|---------------------------------------------------------------------------------|------------------------------------------------------------|------------------------------------------------------------------------------------------------|
| Justificantes de gasto - Modificación y<br>102901 - **** FORMACION 2023. UNIDAD AUXILIAR DE PRUEE | · baja<br>As Y DEMOS.                                                                                       | (Versión: 8.XX-SNAPSHOT Fecha actualización: 13/6                               | /2024 96 07) COPIA                                         | Ejercicio presupuestario 2024 🧎<br>Se están mostrando los órganos gostores activos e inactivos |
| Organo gestor *<br>Allo / Nº del justificante *                                                   | F*** ÓRGANO GESTOR PARA CURSOS DE FORMACION CAJA Y EXPEDI<br>2034/8                                         | NTES 2024 Y                                                                     | Estado Imputado                                            |                                                                                                |
| Datos generales Datos económicos                                                                  | nistrativos Imputación Pago Documentos                                                                      |                                                                                 |                                                            |                                                                                                |
| N' FACe                                                                                           |                                                                                                    | Datos de registro contable                                                      |                                                            |                                                                                                |
| Oficina contable RCF                                                                              |                                                                                                    | ~                                                                               |                                                            |                                                                                                |
| Órgano gestor RCF                                                                                 |                                                                                                    | ¥                                                                               |                                                            |                                                                                                |
| Unidad tramitadora RCF                                                                            |                                                                                                    | ×                                                                               |                                                            |                                                                                                |
| N° RCF                                                                                            |                                                                                                    |                                                                                 |                                                            |                                                                                                |
|                                                                                                   |                                                                                                    | Datos de la factura                                                             |                                                            |                                                                                                |
| Clase                                                                                             | Original 👻                                                                                                  | Identificador                                                                   | IB                                                         |                                                                                                |
|                                                                                                   |                                                                                                    |                                                                                 |                                                            |                                                                                                |
|                                                                                                   |                                                                                                    |                                                                                 |                                                            |                                                                                                |
| Descripción                                                                                       | JUSTIFICANTE IMPUTADO                                                                                       |                                                                                 |                                                            |                                                                                                |
| Fecha de emisión *                                                                                | 13/05/2024 Período de facturación: Fecha inicio                                                             | 13/05/2024                                                                      | Fecha de fin 13/05/2024                                    |                                                                                                |
| Fecha de registro *                                                                               | 13/05/2024                                                                                                  | Fecha de aprobación 13/05/2024                                                  |                                                            |                                                                                                |
| N.LF./C.LF. tercero *                                                                             | ES V 000828513448 YTDJZP HDJXDZG PHHH                                                                       |                                                                                 |                                                            |                                                                                                |
| Serie                                                                                             | Nº de la factura * 9846512                                                                                  |                                                                                 | Sin número de factura                                      |                                                                                                |
| Tipo de fondo                                                                                     | Anticipo de caia fija                                                                                       |                                                                                 | Año / Nº del expediente                                    |                                                                                                |
| Identificador del expediente                                                                      | Nº contrato para proveedor                                                                                  |                                                                                 |                                                            |                                                                                                |
| Operación comercial                                                                               | Sí V                                                                                                    |                                                                                 |                                                            | Ver lista de expedientes de anticipos de caja fija                                             |
|                                                                                                   | (a) Certificaciones de obra ordinarias. Certificaciones de obra finales o liquidaciones de                  | e obra cuando la factura se presenta antes de la aprobación.                    |                                                            |                                                                                                |
|                                                                                                   | (b) Contratos administrativos distintos a los de obra sujetos al texto refundido de la Le                   | y de Contratos del Sector Público cuando la factura se haya presentado en el re | gistro correspondiente antes de la aprobación de los docum | entos que acrediten la conformidad con los bienes entregados o                                 |
|                                                                                                   | servicios prestados.                                                                                        |                                                                                 |                                                            |                                                                                                |
|                                                                                                   | <ul> <li>(c) Contratos sujetos a la Ley de Contratos del Sector Público cuando la factura se pre</li> </ul> | senta después de la aprobación, o contratos no sujetos a la Ley de Contratos de | el Sector Público (Sin procedimiento de comprobación).     |                                                                                                |
|                                                                                                   |                                                                                                    |                                                                                 |                                                            |                                                                                                |
| Libramiento asociado                                                                              |                                                                                                    |                                                                                 |                                                            |                                                                                                |
| Rectifica a                                                                                       |                                                                                                    | 🗹 😡                                                                             |                                                            |                                                                                                |
| Período rectificación:                                                                            | Fecha inicio                                                                                                | Fecha de fin                                                                    |                                                            |                                                                                                |
| Compensada por                                                                                    |                                                                                                    |                                                                                 |                                                            |                                                                                                |
|                                                                                                   |                                                                                                    |                                                                                 |                                                            |                                                                                                |

Ilustración 25: Asociar un Expediente de ACF a un justificante/comisión imputado o pagado

Se selecciona el expediente ACF al que se desea asociar el justificante o comisión.

| Sorolla                                  |                                                                                                    |                           |               | Listado Lista          | do Volver Ayuda                                                 |                      |  |
|------------------------------------------|----------------------------------------------------------------------------------------------------|---------------------------|---------------|------------------------|-----------------------------------------------------------------|----------------------|--|
| Expedientes - Anticipo de c              | aja fija                                                                                                    |                           |               |                        |                                                                 |                      |  |
| Y002901 - **** FORMACION 2023. UNIDAD AU | Versión 8.XX: SNAPSHOT Fecha advaicación                                                                                                    | : 13/05/2024 06:07) COPIA |               | Se están mostrando los | Ejercicio presupuestario: 20<br>s órganos gestores activos e in | 024 i)<br>nactivos 🔹 |  |
| Unidad tramitadora                       | 2019029 - *** ORGANO GESTOR PARA CURSOS DE FORMACIÓN CADA Y EXPEDIENTES 2024<br>Y002901 - **** FORMACIÓN 2023. UNIDAD AUXILIAR DE PRUEBAS Y DEMOS. |                           |               |                        |                                                                 |                      |  |
|                                          | 2 registros recuperados.                                                                                                    |                           |               |                        |                                                                 |                      |  |
| Expediente                               | Descripción                                                                                                    | Identificador             | Fecha de alta | Con límite             | Finalizado                                                      |                      |  |
| 2024 / 00000001                          | BORRADOR GUÍA EXPEDIENTES DE ACF                                                                                                    |                           | 15/04/2024    | Sí                     | No                                                              | 8                    |  |
| 2024 / 00000002                          | EXPEDIENTE CAJA FIJA                                                                                                    |                           | 13/05/2024    | sí                     | No                                                              | 3                    |  |
|                                          |                                                                                                    |                           |               |                        |                                                                 | _                    |  |

Ilustración 26: Seleccionar el Expediente de ACF

| SOROLLA2                                                  |                                                                                                    |                                                                    | Po                                                     | tafirmas Alta Cuardar Listado Limpiar Volver Inicio Ayuda                                                                      |
|-----------------------------------------------------------|----------------------------------------------------------------------------------------------------|--------------------------------------------------------------------|--------------------------------------------------------|----------------------------------------------------------------------------------------------------|
| Justificantes de gasto - Modificación y b                 | aja                                                                                                    |                                                                    |                                                        |                                                                                                    |
| Y002901 - **** FORMACION 2023. UNIDAD AUXILIAR DE PRUEBAS | Y DEMOS.                                                                                                    | (Versión: 8.XX-SNAPSHOT Fecha actual                               | ización: 13/05/2024 06:07) COPIA                       |                                                                                                    |
|                                                           |                                                                                                    |                                                                    |                                                        | Ejercicio presupuestario: 2024.<br>Se están mostrando los órganos gestores activos e inactivos<br>findica un campo obligatorio |
| Óroano gastor *                                           | **** ÓPGANO GESTOR PARA CURSOS DE EORMACIÓN CATA Y EXPEDITE                                                      | NTES 2024                                                          |                                                        |                                                                                                    |
| Año / Nº del justificante *                               | 2024 / 8                                                                                                    |                                                                    | Estado Im                                              | putado                                                                                                    |
|                                                           |                                                                                                    |                                                                    |                                                        |                                                                                                    |
|                                                           |                                                                                                    |                                                                    |                                                        |                                                                                                    |
| Datos generales Datos económicos Datos adminis            | trativos Imputación Pago Documentos                                                                              |                                                                    |                                                        |                                                                                                    |
|                                                           |                                                                                                    | Datos de registro contable                                         |                                                        |                                                                                                    |
| Nº FACe                                                   |                                                                                                    |                                                                    |                                                        |                                                                                                    |
| Oficina contable RCF                                      |                                                                                                    | ~                                                                  |                                                        |                                                                                                    |
| Órgano gestor RCF                                         |                                                                                                    | ~                                                                  |                                                        |                                                                                                    |
| Unidad tramitadora RCF                                    |                                                                                                    | ×                                                                  |                                                        |                                                                                                    |
| N° RCF                                                    |                                                                                                    |                                                                    |                                                        |                                                                                                    |
|                                                           |                                                                                                    | Datos de la factura                                                |                                                        |                                                                                                    |
| Clase                                                     |                                                                                                    | Identificador                                                      | 15                                                     |                                                                                                    |
|                                                           |                                                                                                    |                                                                    |                                                        |                                                                                                    |
| Descripción                                               | JUSTIFICANTE IMPUTADO                                                                                            |                                                                    |                                                        |                                                                                                    |
| Descripcion                                               |                                                                                                    |                                                                    |                                                        |                                                                                                    |
| Fecha de emisión *                                        | 13/05/2024 Período de facturación: Fecha inicio                                                                  | 13/05/2024                                                         | Fecha de fin 13/05                                     | /2024                                                                                                    |
| Fecha de registro *                                       | 13/05/2024                                                                                                    | Fecha de aprobación 13/05/2024                                     |                                                        |                                                                                                    |
| N.I.F./C.I.F. tercero *                                   | ES V 000B28513448 YTDJZP HDJXDZG PHHH                                                                            |                                                                    |                                                        |                                                                                                    |
| Serie                                                     | Nº de la factura * 9846512                                                                                       |                                                                    | Sin número de factura                                  |                                                                                                    |
| Tipo de fondo                                             | Anticipo de caja fija 🗸 🗸                                                                                        |                                                                    | Año / Nº del expediente 2024                           | 0000002                                                                                                    |
| Identificador del expediente                              | Nº contrato para proveedor                                                                                       |                                                                    |                                                        |                                                                                                    |
| Operación comercial                                       | Si 🗸                                                                                                    |                                                                    |                                                        |                                                                                                    |
|                                                           | (a) Certificaciones de obra ordinarias. Certificaciones de obra finales o liquidaciones de                       | e obra cuando la factura se presenta antes de la aprobación.       |                                                        |                                                                                                    |
|                                                           | (b) Contratos administrativos distintos a los de obra sujetos al texto refundido de la Ley                       | y de Contratos del Sector Público cuando la factura se haya preser | tado en el registro correspondiente antes de la aproba | ión de los documentos que acrediten la conformidad con los bienes entregados o                                                 |
|                                                           | servicios prestados.<br>(c) Contratos sujetos a la Lev de Contratos del Sector Público cuando la factura se pres | senta después de la aprobación, o contratos no sujetos a la Lev de | Contratos del Sector Público (Sin procedimiento de con | nnrohación).                                                                                                    |
|                                                           | ( , ,                                                                                                    |                                                                    |                                                        |                                                                                                    |
| Libramiento asociado                                      |                                                                                                    |                                                                    |                                                        |                                                                                                    |
| Rectifica a                                               |                                                                                                    |                                                                    |                                                        |                                                                                                    |
| Período rectificación:                                    | Fecha inicio                                                                                                    |                                                                    | echa de fin                                            |                                                                                                    |
| Compensada por                                            |                                                                                                    |                                                                    | 8008                                                   |                                                                                                    |
| perioded por                                              |                                                                                                    |                                                                    |                                                        |                                                                                                    |
|                                                           |                                                                                                    |                                                                    |                                                        |                                                                                                    |
|                                                           |                                                                                                    |                                                                    |                                                        |                                                                                                    |

Ilustración 27: Expediente de ACF asociado al justificante imputado

El justificante quedará asociado al expediente ACF con límite, si la aplicación a la que se ha realizado la imputación del justificante/comisión existe en el expediente y tiene crédito suficiente. De lo contrario aparecerá un mensaje de error indicando que la aplicación no existe en el expediente o no tiene crédito disponible.

#### 2.2.3 Pestaña Documentos:

En esta pestaña podrá añadirse la documentación común a los justificantes incluidos en el expediente ACF. Al formar la cuenta justificativa, los ficheros incluidos en esta pestaña aparecerán como **documentos comunes** en cada uno de estos justificantes.

|                                                                                                    |                   |                     |             |                                |                                |                   |                                             | ,                             |  |
|----------------------------------------------------------------------------------------------------|-------------------|---------------------|-------------|--------------------------------|--------------------------------|-------------------|---------------------------------------------|-------------------------------|--|
| Expedientes - Anticipo de                                                                                                    | e caia fiia - M   | odificación v ba    | ia          |                                |                                |                   |                                             |                               |  |
| 002901 - **** FORMACION 2023. UNIDAD                                                                                                    | DAUXILIAR DE PRUE | BAS Y DEMOS.        | Ju          | (Versión: 8.XX                 | -SNAPSHOT Fecha actualización: | 08/07/2024 06:35) |                                             |                               |  |
|                                                                                                    | 5/10/12/11/02     |                     |             | (1010101112111                 |                                |                   | Eje                                         | rcicio presupuestario: 2024 🥠 |  |
|                                                                                                    |                   |                     |             |                                |                                |                   |                                             | * indica un campo obligatorio |  |
| Órgano gestor *                                                                                                    | **** ÓRCANO G     | ESTOR PARA CURSOS D |             |                                |                                |                   |                                             |                               |  |
|                                                                                                    | 2024 ( 00000004   | ESTOR PARA CONSUS D |             |                                |                                |                   | E A DA DA DA DA                             |                               |  |
| Ano / N° dei expediente "                                                                                                    | 2024 / 00000001   |                     |             |                                |                                |                   | Estado iniciado                             |                               |  |
|                                                                                                    |                   |                     |             |                                |                                |                   |                                             |                               |  |
| Datos Generales Justificantes                                                                                                    | Cuentas Justifica | tivas Documentos    |             |                                |                                |                   |                                             |                               |  |
|                                                                                                    |                   |                     |             |                                |                                |                   |                                             |                               |  |
|                                                                                                    |                   |                     |             | RCs                            |                                |                   |                                             |                               |  |
|                                                                                                    |                   |                     |             | Res                            |                                |                   |                                             |                               |  |
| NID                                                                                                    | Ej.               | Código operación    | Estado      | Importe                        | Operación enlace               | Fecha precont.    | Contabilización SIC<br>Fecha / Nº operación | . Bad                         |  |
| Documentos                                                                                                    |                   |                     |             |                                |                                |                   |                                             |                               |  |
|                                                                                                    |                   |                     |             |                                | Firma                          |                   |                                             |                               |  |
|                                                                                                    | Nombre            |                     | Firma papel | Estado                         | rnna                           | Reemplazar        |                                             |                               |  |
|                                                                                                    |                   |                     | Paper       |                                |                                |                   |                                             |                               |  |
|                                                                                                    |                   |                     | Documentos  | de cuentas jus                 | tificativas                    |                   |                                             |                               |  |
| Año / Nº Cuenta                                                                                                    | Tipo docume       | nto                 |             |                                | Nombre                         |                   |                                             |                               |  |
|                                                                                                    |                   |                     |             |                                |                                |                   |                                             |                               |  |
|                                                                                                    |                   |                     | Fich        | eros externos (                | i) — —                         |                   |                                             |                               |  |
|                                                                                                    | Nombre            |                     | Situación   |                                | Descript                       | ión               |                                             |                               |  |
| Documentación común ex                                                                                                    | kpediente.pdf     |                     | D           | Documentación común expediente |                                |                   |                                             | ×                             |  |
| Documentación expediente.pdf         Documentación expediente         Image: Comparison of the sector of the sector |                   |                     |             |                                |                                |                   | ×                                           |                               |  |
| Los ficheros externos se incluirán en la cuenta justificativa, como documentación común,<br>en cada uno de los justificantes del expediente                                                                                                    |                   |                     |             |                                |                                |                   |                                             |                               |  |

Ilustración 28: Expediente de ACF. Documentos del Justificante

#### ALTA CUENTA JUSTIFICATIVA EXPEDIENTES CON LÍMITE 3

Se recomienda hacer un expediente de ACF por cada cuenta justificativa.

Una vez que los justificantes incluidos en el expediente estén en estado pagado se dará de alta la cuenta justificativa.

El alta de la cuenta justificativa de ACF se realiza desde el punto de menú:

Gestión del Cajero > Cuentas Justificativas > Fondos de ACF

Se pulsa en Alta

#### SOROLLA2

| Sorol                  | LA2                                          |                                                                     |                       |                                                 | <br>Alta Buscar L  | mpiar Inicio                                       | <b>P</b> Ayuda                                                      |
|------------------------|----------------------------------------------|---------------------------------------------------------------------|-----------------------|-------------------------------------------------|--------------------|----------------------------------------------------|---------------------------------------------------------------------|
| Cuentas justif         | icativas de fondos de ACF - Parán            | netros de selección                                                 |                       |                                                 |                    |                                                    |                                                                     |
| Y002901 - **** FORMACI | ON 2023. UNIDAD AUXILIAR DE PRUEBAS Y DEMOS. |                                                                     | (Versión: 8.XX-SNAPSH | OT Fecha actualización: 17/04/2024 09:16) COPIA | Se están mostrando | Ejercicio pres<br>os órganos gestore<br>" indica i | upuestario: 2024 i<br>s activos e inactivos<br>un campo obligatorio |
|                        | Órgano gestor                                | **** ÓRGANO GESTOR PARA CURSOS DE FORMACION CAJA Y EXPEDIENTES 2024 | ~                     |                                                 |                    |                                                    |                                                                     |
| P                      | Unidad tramitadora *                         | **** FORMACION 2023. UNIDAD AUXILIAR DE PRUEBAS Y DEMOS.            | ~                     |                                                 |                    |                                                    |                                                                     |
|                        | Año                                          | 2024                                                                |                       |                                                 |                    |                                                    |                                                                     |
| a                      | Nº de cuenta desde                           | hasta                                                               |                       |                                                 |                    |                                                    |                                                                     |
|                        | Descripción de la cuenta                     |                                                                     |                       |                                                 |                    |                                                    |                                                                     |
| •                      | Fecha de justificación desde                 | hasta m                                                             |                       |                                                 |                    |                                                    |                                                                     |
|                        | Fecha de aprobación de la cuenta desde       | hasta 📰                                                             |                       |                                                 |                    |                                                    |                                                                     |
| Â                      | Informe de la intervención                   | <b>v</b>                                                            |                       |                                                 |                    |                                                    |                                                                     |
|                        | Fecha de envio al Tribunal de Cuentas desde  | hasta                                                               |                       |                                                 |                    |                                                    |                                                                     |
| M                      | Estado                                       | ×                                                                   |                       |                                                 |                    |                                                    |                                                                     |
| -                      | Tramitadas electrónicamente                  | <b>v</b>                                                            |                       |                                                 |                    |                                                    |                                                                     |
| 0                      | Observaciones                                |                                                                     |                       |                                                 |                    |                                                    |                                                                     |
|                        |                                              |                                                                     |                       |                                                 |                    |                                                    |                                                                     |
| t                      |                                              |                                                                     |                       |                                                 |                    |                                                    |                                                                     |
|                        |                                              |                                                                     |                       |                                                 |                    |                                                    |                                                                     |
| •                      |                                              |                                                                     |                       |                                                 |                    |                                                    |                                                                     |
|                        |                                              |                                                                     |                       |                                                 |                    |                                                    |                                                                     |
| 0                      |                                              |                                                                     |                       |                                                 |                    |                                                    |                                                                     |
|                        |                                              |                                                                     |                       |                                                 |                    |                                                    |                                                                     |
| 8                      |                                              |                                                                     |                       |                                                 |                    |                                                    |                                                                     |
|                        |                                              |                                                                     |                       |                                                 |                    |                                                    |                                                                     |

Ilustración 29: Cuenta Justificativa ACF. Botón Alta

Se completan los campos:

- ➢ Órgano Gestor
- Descripción
- Fecha de justificación

En el campo **RC** se podrá seleccionar el documento contable de retención de crédito para expedientes ACF generado en el punto 2.1.

El período se vuelca de la primera y última fecha de pago de los justificantes que se vayan añadiendo.

| SOROLLA2                                    |                                       |                             |                |                     |                                     |                              | Guardar Limp              | lar Volver Inicio Ayuda                                                                                          |  |  |
|---------------------------------------------|---------------------------------------|-----------------------------|----------------|---------------------|-------------------------------------|------------------------------|---------------------------|----------------------------------------------------------------------------------------------------|--|--|
| Cuentas justificativas                      | de fondos de ACF - Alta               |                             |                |                     |                                     |                              |                           |                                                                                                    |  |  |
| Y002901 - **** FORMACION 2023. UN           | NIDAD AUXILIAR DE PRUEBAS Y DEMOS.    |                             |                | (Versión: 8.30(-SN/ | PSHOT Fecha actualización: 17/04/20 | 24 09:16) <mark>COPIA</mark> | Se están most             | Ejercicio presupuestario: 2024 j<br>rando los órganos gestores activos e inactivo<br>1º indica un campo obligato |  |  |
| Órgano gestor *                             | ÓRGANO GESTOR PARA CURSOS D           | E FORMACION CAJA Y EXPEDIEN | TES 2024 ¥     |                     |                                     |                              | Tramitación electrónica   |                                                                                                    |  |  |
| Descripción *<br>Fecha de justificación *   | scripción "                           |                             |                |                     |                                     |                              |                           |                                                                                                    |  |  |
| RC                                          | $\rightarrow$                         | <b></b>                     |                |                     |                                     |                              |                           |                                                                                                    |  |  |
| Observaciones                               |                                       |                             |                |                     |                                     |                              |                           |                                                                                                    |  |  |
| Justificantes Importes Do                   | cumentos Trámites electrónicos        |                             |                |                     |                                     |                              |                           |                                                                                                    |  |  |
| <b>2</b>                                    |                                       |                             |                |                     |                                     |                              |                           |                                                                                                    |  |  |
|                                             |                                       |                             | С              | uenta justificativ  | a —                                 |                              |                           |                                                                                                    |  |  |
| Período desde                               | a                                     |                             |                |                     |                                     |                              |                           |                                                                                                    |  |  |
|                                             | Descripción                           |                             | Firma<br>papel | Situación           |                                     | Reemplazar                   |                           |                                                                                                    |  |  |
|                                             |                                       |                             | Do             | cumentos contab     | les —                               |                              |                           |                                                                                                    |  |  |
|                                             | Nombre                                | Situación                   | Site           | uación contable     | Nº operación                        | contable                     | Fecha contabilización SIC | Fecha pago                                                                                                    |  |  |
| Certificado RC y Documentos administrativos |                                       |                             |                |                     |                                     |                              |                           |                                                                                                    |  |  |
|                                             | Descripción Firma Situación Situación |                             |                |                     |                                     |                              | Reemplazar                |                                                                                                    |  |  |
|                                             |                                       |                             | Fi             | cheros externos     | p —                                 |                              |                           |                                                                                                    |  |  |
|                                             | Nombre                                | Situ                        | ación          |                     |                                     | Descripción                  |                           |                                                                                                    |  |  |
|                                             |                                       |                             |                |                     |                                     |                              |                           |                                                                                                    |  |  |

Ilustración 30: Cuenta Justificativa expedientes ACF con límite. Datos iniciales

En la pestaña **Justificantes** se pulsa en **Alta** para añadir los justificantes a incluir en la cuenta justificativa. Al pulsar **Buscar** se mostrarán los justificantes en estado **pagado**, incluidos en el expediente ACF al que se asoció el RC.

Se seleccionan los justificantes que se vayan a incluir en la cuenta justificativa y se pulsa Agregar

| Sorolla2                                                                                                    |                                                                                                    |                     |                                  | Agregar Busc             | ar Limpiar Volver Ayuda                  |
|----------------------------------------------------------------------------------------------------|----------------------------------------------------------------------------------------------------|---------------------|----------------------------------|--------------------------|------------------------------------------|
| Cuentas justificativas de fondos de ACF - Búsq<br>Y002901 - *** FORMACION 2023. UNIDAD AUXILIAR DE PRUEBAS Y DEMOS | Uentas justificativas de fondos de ACF - Busqueda de justificantes a asociar<br>02001 - "" FORMACION 2023. UNIDAD AUXILIAR DE PRUEBAS Y DEMOS. (Versión: 8.JOK-SNAPSHOT Fecha actualización: 17(04/2024 09:16) COPIA |                     |                                  |                          |                                          |
|                                                                                                    | Parámetros de     Parámetros de     Organica III - Parámetros de     Organica III - Parámetros 2024     Assa     Assa     Relaci     Relaci     Serie de la factura Nº de la factura     Organica III - Progra       | básqueda v          | Econômica 💽                      |                          |                                          |
| Año / Nº Tipo de justificante                                                                                      | Descripción                                                                                                    | Importe justificado | N.I.F./C.I.F. tercero            | Fecha de pago            | Aplicación presupuestaria                |
| 2024 / 2 Gasto                                                                                                    | JUSTIFICANTE 1 BORRADOR GUÍA EXPEDIENTES DE ACF<br>Justificante 2. Guía expedientes de ACF                                                                                                    | 50,00<br>30,00      | ES000B28513448<br>ES000A28002186 | 17/04/2024<br>17/04/2024 | 2024 1501 923M 232<br>2024 1501 923M 240 |

Ilustración 31: Cuenta Justificativa expedientes ACF con límite. Agregar justificantes

Se pulsa en **Guardar** is asigna un número consecutivo a la cuenta justificativa. La cuenta quedará en estado **Borrador**, se seleccionará por defecto la opción **Tramitación electrónica**.

| Cuentas justificativas de fondos de<br>Y002901 - *** FORMACIÓN 2023 UNIDAD AUXILIAR DE FO                                                                                 | <b>e ACF - Modificación</b><br>PRUEBAS Y DEMOS.                                                              | y baja                                                                                                    | (Versión: 8.XX-SNAPSHOT Fecha actualización: 1                                               | Alta Portafirr<br>8/04/2024 06:06) COPIA                                         | nas Listado Infor | Cuardar Limpiar Volver Inici<br>Se están mostrando los órganos ge | Ayuda      |
|----------------------------------------------------------------------------------------------------|----------------------------------------------------------------------------------------------------|----------------------------------------------------------------------------------------------------|----------------------------------------------------------------------------------------------|----------------------------------------------------------------------------------|-------------------|-------------------------------------------------------------------|------------|
| Órgano gestor *<br>Año / N° de cuenta<br>Descripción *<br>Fecha de aprobación *<br>Fecha de aprobación<br>RC<br>Observaciones<br>Justificantos Importes Documentos Trámit | **** ÓRGANO GESTOR PARA<br>2024 / 1<br>CUENTA JUSTIFICATIVA 1. GL<br>17/04/2024<br>96000A120240000000028 - 9 | CURSOS DE FORMACION CAIA Y EXPEDIENTES 202- ♥<br>VIA EXPEDIENTES DE CAIA FIJA<br>Fecha envio a fiscalización<br>Informe de la Intervención<br>S000.2.24.3.1.900001 ♥<br>Importe a reponer 80.00<br>Importe sin IVA | Estado<br>Fecha entrío a con<br>V Fecha entrío a trio<br>Nº de asento regi<br>REPOSICIÓN POR | tabilización<br>unal de Cuentas<br>tritel envío a Tribunal de Cuentas<br>LíQUIDO | C Trami           | tación electrónica                                                |            |
| Aplicación presupuestaria                                                                                                    | Año 2                                                                                                    | 024 Orgánica (sección) 15 v                                                                                                    | de 1 (Filas:2) 📦 🗰                                                                           |                                                                                  |                   | Tamaño de p.                                                      | igina 20 🗸 |
| N° Año / N°                                                                                                    | Tipo de justificante                                                                                         | Descripción                                                                                                    | Importe justificado                                                                          | N.I.F./C.I.F. tercero                                                            | Fecha de pago     | Aplicación presupuestaria                                         |            |
| 1 2024 / 2                                                                                                    | 3asto                                                                                                    | JUSTIFICANTE 1 BORRADOR GUÍA EXPEDIENTES DE ACF                                                                                                    | 50,00                                                                                        | ES000B28513448                                                                   | 17/04/2024        | 2024 1501 923M 232                                                | ×          |
| 2 2024 / 3                                                                                                    | 3asto                                                                                                    | Justificante 2. Guía expedientes de ACF                                                                                                    | 30,0                                                                                         | ES000A28002186                                                                   | 17/04/2024        | 2024 1501 923M 240                                                | ×          |

Ilustración 32: Cuenta Justificativa expedientes ACF con límite. Justificantes añadidos

## **3.1 PESTAÑA IMPORTES:**

Se muestra el importe y las aplicaciones de los justificantes incluidos en la cuenta justificativa.

| SOROLLA2                                       |                                 |                                     |                              | Ę                                                   | lta Portafirm | nas Listado | Informe Guardar      | Limpiar      | Volver Inicio                                 | Ayuda                                                                  |
|------------------------------------------------|---------------------------------|-------------------------------------|------------------------------|-----------------------------------------------------|---------------|-------------|----------------------|--------------|-----------------------------------------------|------------------------------------------------------------------------|
| Cuentas iustificativas de fondos               | de ACF - Modificación v b       | aia                                 |                              |                                                     |               |             |                      |              |                                               |                                                                        |
| Y002901 - **** FORMACION 2023. UNIDAD AUXILIAR | DE PRUEBAS Y DEMOS.             | - <b>u</b>                          | (Versión: 8.XX-SNAI          | PSHOT Fecha actualización: 18/04/2024 06:06) CC     | PIA           |             |                      |              |                                               | _                                                                      |
|                                                |                                 |                                     |                              |                                                     |               |             | Se est               | án mostrando | Ejercicio pre<br>los órganos gesto<br>* Indic | supuestario: 2024<br>res activos e inactivos<br>a un campo obligatorio |
| Órgano gestor *                                | **** ÓRGANO GESTOR PARA CUR     | SOS DE FORMACION CAJA Y EXPEDIENTES | 2024 ¥                       |                                                     |               |             | Tramitación electrón | ica          |                                               |                                                                        |
| Año / Nº de cuenta                             | 2024/1                          |                                     |                              | Estado                                              |               | Bo          | rrador               |              |                                               |                                                                        |
| Descripción *                                  | CUENTA JUSTIFICATIVA 1. GUÍA EX | PEDIENTES DE CAJA FIJA              |                              |                                                     |               |             |                      |              |                                               |                                                                        |
| Fecha de justificación *                       | 17/04/2024                      | Fecha envío a fiscalización         |                              | Fecha envío a contabilización                       |               |             |                      |              |                                               |                                                                        |
| Fecha de aprobación                            |                                 | Informe de la intervención          | ~                            | Fecha envío a Tribunal de Cuentas                   |               |             |                      |              |                                               |                                                                        |
| RC                                             | 96000A1202400000028 - 96000.    | 2.24.3.1.9000001 👻                  |                              | Nº de asiento registral envío a Tribunal de Cuentas |               |             |                      |              |                                               |                                                                        |
|                                                |                                 | Importe a reponer                   | 80,00                        | REPOSICIÓN POR LÍQUIDO                              |               |             |                      |              |                                               |                                                                        |
|                                                |                                 | Importe sin IVA                     |                              |                                                     |               |             |                      |              |                                               |                                                                        |
| Observaciones                                  |                                 |                                     |                              |                                                     |               |             |                      |              |                                               |                                                                        |
| observationes                                  | L                               |                                     |                              |                                                     |               |             |                      |              |                                               |                                                                        |
|                                                |                                 |                                     |                              |                                                     |               |             |                      |              |                                               |                                                                        |
| Justificantes Importes Documentos Tra          | ámites electrónicos             |                                     |                              |                                                     |               |             |                      |              |                                               |                                                                        |
|                                                |                                 |                                     |                              |                                                     |               |             |                      |              |                                               |                                                                        |
| Importe líquido total                          | 80.00                           |                                     |                              |                                                     |               |             |                      |              |                                               |                                                                        |
| - · · ·                                        |                                 |                                     | Aplicaciones presupuestarias |                                                     |               |             |                      | 1            |                                               |                                                                        |
|                                                | Ejercicio                       | Orgánica                            | Programa                     | Económica                                           |               | Importe     |                      |              |                                               |                                                                        |
|                                                | 2024                            | 1501                                | 923M                         | 232                                                 |               |             | 50,00                | 1            |                                               |                                                                        |
|                                                | 2024                            | 1501                                | 923M                         | 240                                                 |               |             | 30,00                |              |                                               |                                                                        |
|                                                |                                 |                                     |                              | Total                                               |               |             | 80,00                | ]            |                                               |                                                                        |
|                                                |                                 |                                     |                              |                                                     |               |             |                      |              |                                               |                                                                        |
|                                                |                                 |                                     | Descuentos                   |                                                     |               |             |                      | 1            |                                               |                                                                        |
|                                                | Sección Orgánica libre 1 Orgá   | nica libre 2 Código                 | Descripción                  |                                                     |               | Importe     |                      |              |                                               |                                                                        |
|                                                |                                 |                                     |                              | Total                                               |               |             | 0,00                 | ]            |                                               |                                                                        |
|                                                |                                 |                                     |                              |                                                     |               |             |                      |              |                                               |                                                                        |

Ilustración 33: Cuenta Justificativa expedientes ACF con límite. Carpeta importes

# **3.2 PESTAÑA DOCUMENTOS:**

## 3.2.1 Alta cuenta justificativa:

Para generar la cuenta se pulsa en Generar

| Sorolla2                                          |                                                         |                             |             |                      | A                                                | Ita Portafirmas | Listado Informe Guardar L | impiar Volver Inicio                                       | Ayuda                                                                    |  |
|---------------------------------------------------|---------------------------------------------------------|-----------------------------|-------------|----------------------|--------------------------------------------------|-----------------|---------------------------|------------------------------------------------------------|--------------------------------------------------------------------------|--|
| Cuentas justificativas de fondos o                | de ACF - Modificación y baja                            |                             |             |                      |                                                  |                 |                           |                                                            |                                                                          |  |
| Y002901 - **** FORMACION 2023. UNIDAD AUXILIAR DE | PRUEBAS Y DEMOS.                                        |                             |             | (Versión: 8.XX-SNA   | PSHOT Fecha actualización: 18/04/2024 06:06) COF | PIA             | Se están n                | Ejercicio pres<br>nostrando los órganos gestor<br>* indica | supuestario: 2024 i)<br>es activos e inactivos<br>a un campo obligatorio |  |
| Órgano gestor *                                   | **** ÓRGANO GESTOR PARA CURSOS DE                       | FORMACION CAJA Y EXPEDIEN   | TES 2024 ₩  |                      |                                                  |                 | 🛃 Tramitación electrónica |                                                            |                                                                          |  |
| Año / Nº de cuenta                                | 2024 / 1                                                |                             |             |                      | Estado                                           |                 | Borrador                  |                                                            |                                                                          |  |
| Descripción *                                     | CUENTA JUSTIFICATIVA 1. GUÍA EXPEDIEN                   | TES DE CAJA FIJA            |             |                      |                                                  |                 |                           |                                                            |                                                                          |  |
| Fecha de justificación *                          | 17/04/2024                                              | Fecha envío a fiscalización |             |                      | Fecha envío a contabilización                    |                 |                           |                                                            |                                                                          |  |
| Fecha de aprobación                               |                                                         | Informe de la intervención  |             | ~                    | Fecha envio a Tribunal de Cuentas                | de Cuentes      |                           |                                                            |                                                                          |  |
| nc                                                | 96000A1202400000028 - 96000.2.24.3.1                    | Importe a reponer           |             | 80.00                | REPOSICIÓN POR LÍQUIDO                           | rue cuentas     |                           |                                                            |                                                                          |  |
|                                                   |                                                         | Importe sin IVA             |             |                      |                                                  |                 |                           |                                                            |                                                                          |  |
|                                                   |                                                         |                             |             |                      | Leased                                           |                 |                           |                                                            |                                                                          |  |
| Observaciones                                     | L                                                       |                             |             |                      |                                                  |                 |                           |                                                            |                                                                          |  |
| Justificantes Importes Documentos Trám            | Justificantes Importes Occumentos Trámites electrónicos |                             |             |                      |                                                  |                 |                           |                                                            |                                                                          |  |
| 🗳 🧇                                               |                                                         |                             |             |                      |                                                  |                 |                           |                                                            |                                                                          |  |
|                                                   |                                                         |                             |             | Cuenta justificativa |                                                  |                 |                           |                                                            |                                                                          |  |
| Período desde 17/04/2024                          | a 17/04/2024                                            |                             |             |                      |                                                  |                 |                           |                                                            |                                                                          |  |
|                                                   | Descripción                                             |                             | Firma papel | Situación            |                                                  | Reemplazar      | r                         |                                                            | <b>→</b> 🚯                                                               |  |
|                                                   |                                                         |                             |             | Documentos contables |                                                  |                 |                           |                                                            |                                                                          |  |
| Nombre                                            | )                                                       | Situación                   |             | Situación contable   | N° operación contable                            |                 | Fecha contabilización SIC | Fecha pago                                                 |                                                                          |  |
|                                                   |                                                         |                             | Certificado | RC y Documentos admi | nistrativos –                                    |                 |                           |                                                            |                                                                          |  |
|                                                   | Descripción                                             |                             | Firma papel | Situación            |                                                  | Reemplazar      | r                         |                                                            |                                                                          |  |
|                                                   |                                                         |                             |             | Ficheros externos 🄱  |                                                  |                 |                           |                                                            |                                                                          |  |
|                                                   | Nombre                                                  | Situ                        | ación       |                      | Descrip                                          | ción            |                           |                                                            |                                                                          |  |
|                                                   |                                                         |                             |             |                      |                                                  |                 |                           |                                                            |                                                                          |  |

Ilustración 34: Cuenta Justificativa expedientes ACF con límite. Generar fichero de la cuenta

| 977   | Borolla                                          | 2                                                                       |                                                                                                    |                                                         | <b>P</b><br>yuda |
|-------|--------------------------------------------------|-------------------------------------------------------------------------|----------------------------------------------------------------------------------------------------|---------------------------------------------------------|------------------|
| Cue   | ntas justificativ                                | as de fondos de ACF - Generación                                        | de la cuenta                                                                                                    | I. I. I. I. I. I.                                       |                  |
| Y0029 | 01 - **** FORMACION 2023.                        | Ejercicio presu<br>Se están mostrando los órganos gestores<br>indica ur | ouestario: 2024 i)<br>activos e inactivos<br>n campo obligatorio                                                                                                    |                                                         |                  |
|       | Cajero<br>Reposición<br>Interventor<br>Aprobador | Frwityp<br>Frwityp<br>Ocspb I                                           | Firmas         Xiwyoymiuk Jiko Miykio (Jaja qa naurjdji)          Xiwyoymiuk Jiko Miykio (Jaja qa naurjdji)          Xiwyoymiuk Jiko Miykio (Jaja qa naurjdji)          Viwyoymiuk Jiko Miykio (Jaja qa naurjdji)          Viwyoymiuk Jiko Miykio (Jaja qa naurjdji)          Viwyoymiuk Jiko Miykio (Jaja qa naurjdji)          Viwyoymiuk Jiko Miykio (Jaja qa naurjdji)          Viwyoymiuk Jiko Miykio (Jaja qa naurjdji)          Viwyomiuk Jiko Miykio (Jaja qa naurjdji)          Viwyomiuk Jiko Miykio (Jaja qa naurjdji)          Viwyomiuk Jiko Miykio (Jaja qa naurjdji)          Viwyomiuk Jiko Miykio (Jaja qa naurjdji)          Viwyomiuk Jiko Miykio (Jaja qa naurjdji)          Viwyomiuk Jiko Miykio (Jaja qa naurjdji)          Viwyomiuk Jiko Miykio (Jaja qa naurjdji)          Viwyomiuk Jiko Miykio (Jaja qa naurjdji)          Viwyomiuk Jiko Miykio (Jaja qa naurjdji)          Viwyomiuk Jiko Miykio (Jaja qa naurjdji)          Viwyomiuk Jiko Miykio (Jaja qa naurjdji)          Documentos a incluir na la cuenta | Marcar/en su c<br>Excluir todos los originales en papel | aso              |
|       | Año / Nº Justificante /                          | Tino                                                                    | Documento                                                                                                    |                                                         | Envior           |
|       | Tramite                                          |                                                                         | Descripción                                                                                                    | Fichero                                                 | Envia            |
|       | 2024 / 2                                         | Gasto                                                                   | Factura original en papel                                                                                                    |                                                         |                  |
|       | 2024 / 3                                         | Gasto                                                                   | Factura original en papel                                                                                                    |                                                         |                  |
|       | Documentación anexa                              |                                                                         |                                                                                                    |                                                         |                  |

Ilustración 35: Cuenta Justificativa expedientes ACF con límite \_Carpeta Documentos\_ Generar

Se seleccionan los firmantes de la cuenta justificativa.

Si en la cuenta justificativa se han incluido justificantes que no incorporen ficheros en la pestaña **Documentos**, estos justificantes figurarán en la cuenta con la expresión **Factura original en papel** y se tramitará un expediente mixto (electrónico-papel).

Si se desea tramitar un expediente electrónico, se deberá marcar la opción Excluir todos los originales en papel.

Pulsar en la opción Generar

| Sorollaz                                                                                                    |                                                                                                    |                                                                                                    |                      |                                                                                                    |                           |                                                                                                    |  |  |  |
|----------------------------------------------------------------------------------------------------|----------------------------------------------------------------------------------------------------|----------------------------------------------------------------------------------------------------|----------------------|----------------------------------------------------------------------------------------------------|---------------------------|----------------------------------------------------------------------------------------------------|--|--|--|
| Cuentas justificativas de fondos de ACF                                                                                                    | - Modificación y baja                                                                                                    |                                                                                                    |                      |                                                                                                    |                           |                                                                                                    |  |  |  |
| Y002901 - **** FORMACION 2023. UNIDAD AUXILIAR DE PRUEBAS Y                                                                                                | 3 Y DEMOS.                                                                                                    |                                                                                                    | (Versión: 8.XX-SN    | APSHOT Fecha actualización: 18/04/2024 06:06) COPIA                                                                                                    | Se están most             | Ejercicio presupuestario: 2024 j<br>ando los órganos gestores activos e inactivos<br>* indica un campo obligatorio |  |  |  |
| Organo gestor *  Año IN de cuenta Descripción * CUENTA J Fecha de justificación * 17/04/20 Fecha de aprobación RC Observaciones Código Presupuestario 1501 | RGANO GESTOR PARA CURSOS DE FORMACIO<br>JUSTIFICATIVA I. GUÍA EXPEDIENTES DE CA<br>024 Fecha a<br>12024000000028 - 96000.2.24.3.1.9000001<br>Importe | N CAJA Y EXPEDIENTES 202: v<br>JA FIJA<br>minio a fiscalización<br>de la intervención<br>a reponer<br>: sin IVA | 80.00                | Estado<br>Fecha envío a contabilización<br>Fecha envío a Tribunal de Cuentas<br>Nº de asiento registral envío a Tribunal de Cuentas<br>REPO SICIÓN POR LÍQUIDO | Tramitación electrónica   |                                                                                                    |  |  |  |
| Justificantes Importes Documentos Trámites electro                                                                                                    | IRIO DE PRUEBA                                                                                                    |                                                                                                    | Cuenta justificativa |                                                                                                    |                           |                                                                                                    |  |  |  |
| Periodo desde 17/04/2024                                                                                                    | a 17/04/2024                                                                                                    |                                                                                                    |                      |                                                                                                    |                           |                                                                                                    |  |  |  |
| Desc                                                                                                    | scripción                                                                                                    | Firma pape                                                                                                    | Situación            | Reemplaz                                                                                                    | ar                        | 100                                                                                                    |  |  |  |
| Cuenta.xmi                                                                                                    | Cuenta.xml     Image: Cuenta scottables                                                                                                    |                                                                                                    |                      |                                                                                                    |                           |                                                                                                    |  |  |  |
| Nombre                                                                                                    |                                                                                                    | Situación                                                                                                    | Situación contable   | Nº operación contable                                                                                                    | Fecha contabilización SIC | Fecha pago                                                                                                    |  |  |  |
| Certificado RC y Documentos administrativos                                                                                                    |                                                                                                    |                                                                                                    |                      |                                                                                                    |                           |                                                                                                    |  |  |  |
| Desc                                                                                                    | Descripción     Filma papel     Situación     Reemplazar                                                                                             |                                                                                                    |                      |                                                                                                    |                           |                                                                                                    |  |  |  |
| Nombre                                                                                                    |                                                                                                    | Situación                                                                                                    |                      | Descripción                                                                                                    |                           |                                                                                                    |  |  |  |

Ilustración 36: Cuenta Justificativa expedientes ACF con límite. Carpeta Documentos. Cuenta generada

Se genera el documento Cuenta.xml y el estado de la cuenta pasa a Justificada.

La opción de Tramitación Electrónica queda bloqueada.

## 3.2.2 Alta Documento contable:

Para poder generar el documento contable de reposición es necesario calcular previamente el importe sin

# IVA, pulsando en Calculadora

| SOROLLA2<br>Cuentas justificativas de fondos de ACF - Modificación y baja<br>Y002901 FORMACION 2023. UNIDAD AUXILIAR DE FRUEBAS Y DEMOS.                                                                                                    |                                                                                                    | (Versión: 8.XX-SN      | Alta Portafirmas                                                                                                    | Listado Informe Cuardar Li                                        | impiar Volver Inicio               | Ayuda                                         |  |  |  |  |
|----------------------------------------------------------------------------------------------------|----------------------------------------------------------------------------------------------------|------------------------|----------------------------------------------------------------------------------------------------|-------------------------------------------------------------------|------------------------------------|-----------------------------------------------|--|--|--|--|
| Órgano gestor *     Año / M' de cuenta     2024 / 1     Descripción *     CUENTA JUSTIFICATIVA 1. GUÍA EXPEDIEN     Fecha de aprobación *     IZ/04/2024     Fecha de aprobación *     RC     960000.12024000000028 - 96000.2.24.3.      Observaciones     Código Presupuestario     Órgano constitucional,     Ministerio DE PRUEBA     Ministerio DE PRUEBA     Justificantes     Importes     Documentoo     Trámites electrónicos | FORMACION CAJA Y EXPEDIENTES 202: v<br>TTES DE CAJA FIJA<br>Fecha envio a fiscalización<br>Informe de la intervención<br>1900001 v<br>Importe a reponer<br>Importe sin IVA | 80,00                  | Estado<br>Fecha envío a contabilización<br>Fecha envío a Tribunal de Cuentas<br>Nº de asiento registral envío a Tribunal de Cuentas<br>REPOSICIÓN POR LÍQUIDO | Se están m<br>Tramitación electrónica<br>Justificada<br>XX0002901 | ootrando los égenos peter<br>indez | es activos e nactivos<br>un campo obligatorio |  |  |  |  |
|                                                                                                    |                                                                                                    | Cuenta justificativa   |                                                                                                    |                                                                   |                                    |                                               |  |  |  |  |
| Descripción                                                                                                    | Firma papel                                                                                                    | Situación              | Reemplazi                                                                                                    | ar                                                                |                                    |                                               |  |  |  |  |
| Cuenta.xml                                                                                                    |                                                                                                    |                        |                                                                                                    |                                                                   |                                    |                                               |  |  |  |  |
| Documentos contables                                                                                                    |                                                                                                    |                        |                                                                                                    |                                                                   |                                    |                                               |  |  |  |  |
| Nombre                                                                                                    | Situación                                                                                                    | Situación contable     | Nº operación contable                                                                                                    | Fecha contabilización SIC                                         | Fecha pago                         |                                               |  |  |  |  |
|                                                                                                    | Certificad                                                                                                    | lo RC y Documentos adn | inistrativos                                                                                                    |                                                                   |                                    |                                               |  |  |  |  |
| Descripcion                                                                                                    | Firma papel                                                                                                    | Situación              | Reemplazi                                                                                                    | ar                                                                |                                    |                                               |  |  |  |  |
|                                                                                                    |                                                                                                    | Ficheros externos 🄱    |                                                                                                    |                                                                   |                                    |                                               |  |  |  |  |
| Nombre                                                                                                    | Situación                                                                                                    |                        | Descripción                                                                                                    |                                                                   |                                    |                                               |  |  |  |  |

Ilustración 37: Cuenta Justificativa expedientes ACF con límite. Calcular Importe IVA

Se abre una ventana en la que se muestran los justificantes incluidos en la cuenta justificativa desglosando para cada justificante, el importe de impuestos repercutidos e importe sin impuestos repercutidos.

La suma de la columna **importe sin impuestos repercutidos** se propone como **importe sin IVA calculado en base a los datos disponibles**.

Se debe comprobar que dicho importe es correcto y cumplimentar el campo **Importe sin IVA calculado por** el usuario. Se visualizarán en color rojo los justificantes en los que no se haya indicado importe de impuestos repercutidos.

A continuación, se pulsa en Agregar

| • | Agregar |  |
|---|---------|--|

| Sorolla2                                                                                                |                |                                                             |                                | Agregar Volver Ayuda                                                                                                    |
|----------------------------------------------------------------------------------------------------|----------------|-------------------------------------------------------------|--------------------------------|----------------------------------------------------------------------------------------------------|
| Calcular importe sin IVA                                                                                |                |                                                             |                                |                                                                                                    |
| Y002901 - **** FORMACION 2023. UNIDAD AUXILIAR DE PRUEBAS Y DEMOS.                                      | (Vers          | ión: 8.XX-SNAPSHOT Fecha actualización: 18/04/2024 06.06) 🕻 | OPIA                           | Ejercicio presupuestario: 2024<br>Se están mostrando los órganos gestores activos e inactivos<br>* indica un campo obligatorio |
| Importe sin IVA calculado por el usuario *<br>Importe sin IVA calculado en base a los datos disponibles | 80,00<br>80,00 |                                                             |                                |                                                                                                    |
| Justificantes                                                                                           |                |                                                             |                                |                                                                                                    |
|                                                                                                    | 🐲 🍙 Página 1   | de 1 (Filas:2) 📦 👼                                          |                                | Tamaño de página 20 🗸                                                                                                    |
| Año / Nº                                                                                                | Descripción    | Importe justificante                                        | Importe impuestos repercutidos | Importe sin impuestos repercutidos                                                                                             |
| 2024 / 3 Justificante 2. Guía expedientes de ACF                                                        |                | 30,00                                                       |                                | 30,00                                                                                                    |
| 2024 / 2 JUSTIFICANTE 1 BORRADOR GUÍA EXPEDIENTES DE ACF                                                |                | 50,00                                                       |                                | 50,00                                                                                                    |

Ilustración 38: Cuenta Justificativa expedientes ACF con límite. Calcular Importe IVA. Agregar

El documento contable de reposición es un ADOK sobre crédito retenido. Se genera en la pestaña

Documentos, apartado Documentos contables, pulsando en Generar .

| Sorolla2                                                                                                    |                                                                                                    |                      |                       | Alta Portafirmas                                                                                                    | Listado Informe Guardar Lim                                                                                                    | piar Volver Inicio Ayuda                                                                                             |
|----------------------------------------------------------------------------------------------------|----------------------------------------------------------------------------------------------------|----------------------|-----------------------|----------------------------------------------------------------------------------------------------|----------------------------------------------------------------------------------------------------|----------------------------------------------------------------------------------------------------|
| Cuentas Justificativas de fondos de ACF - M<br>Y002901 - **** FORMACION 2023. UNIDAD AUXILIAR DE PRUEBAS Y DEI | odificacion y baja<br><sup>MOS.</sup>                                                                                                    |                      | (Versión: 8.XX-SN/    | APSHOT Fecha actualización: 18/04/2024 06:06) <mark>COPIA</mark>                                                                                              | Se están mos                                                                                                    | Ejercicio presupuestario: 2024 j<br>trando los órganos gestores activos e inactivos<br>* indica un campo obligatorio |
| Organo gestor *                                                                                                | D GESTOR PARA CURSOS DE FORMACION CAJA<br>FICATIVA 1. GUÍA EXPEDIENTES DE CAJA FIJA<br>Fecha envio at 1<br>Informe de la In<br>Informe de la In<br>Importe a repor<br>Importe ain IVA<br>E PRUEBA | Y EXPEDIENTES 202- V | 80,00<br>80,00        | Estado<br>Fecha envio a contabilización<br>Fecha envio a Tribunal de Cuentas<br>Nº de asiento registral envio a Tribunal de Cuentas<br>REPOSICIÓN POR LÍQUIDO | Tranitación electrónica     Justificada      ()     ()     ()     ()     ()     ()     ()     ()     ()     ()     ()     ()     ()     ()     ()     ()     ()     ()     ()     ()     ()     ()     ()     ()     ()     ()     ()     ()     ()     ()     ()     ()     ()     ()     ()     ()     ()     ()     ()     ()     ()     ()     ()     ()     ()     ()     ()     ()     ()     ()     ()     ()     ()     ()     ()     ()     ()     ()     ()     ()     ()     ()     ()     ()     ()     ()     ()     ()     ()     ()     ()     ()     ()     ()     ()     ()     ()     ()     ()     ()     ()     ()     ()     ()     ()     ()     ()     ()     ()     ()     ()     ()     ()     ()     ()     ()     ()     ()     ()     ()     ()     ()     ()     ()     ()     ()     ()     ()     ()     ()     ()     ()     ()     ()     ()     ()     ()     ()     ()     ()     ()     ()     ()     ()     ()     ()     ()     ()     ()     ()     ()     ()     ()     ()     ()     ()     ()     ()     ()     ()     ()     ()     ()     ()     ()     ()     ()     ()     ()     ()     ()     ()     ()     ()     ()     ()     ()     ()     ()     ()     ()     ()     ()     ()     ()     ()     ()     ()     ()     ()     ()     ()     ()     ()     ()     ()     ()     ()     ()     ()     ()     ()     ()     ()     ()     ()     ()     ()     ()     ()     ()     ()     ()     ()     ()     ()     ()     ()     ()     ()     ()     ()     ()     ()     ()     ()     ()     ()     ()     ()     ()     ()     ()     ()     ()     ()     ()     ()     ()     ()     ()     ()     ()     ()     ()     ()     ()     ()     ()     ()     ()     ()     ()     ()     ()     ()     ()     ()     ()     ()     ()     ()     ()     ()     ()     ()     ()     ()     ()     ()     ()     ()     ()     ()     ()     ()     ()     ()     ()     ()     ()     ()     ()     ()     ()     ()     ()     ()     ()     ()     ()     ()     ()     ()     ()     ()     ()     ()     ()     ()     ()     ()     ()     ()     ()     ( |                                                                                                    |
| Periodo desde 17/04/2024                                                                                       | a 17/04/2024                                                                                                    |                      | Cuenta justificativa  |                                                                                                    |                                                                                                    |                                                                                                    |
| Descripci                                                                                                    | ón                                                                                                    | Firma papel          | Situación             | Reempla                                                                                                    | tar                                                                                                    |                                                                                                    |
| Cuenta.xml                                                                                                    |                                                                                                    |                      |                       |                                                                                                    |                                                                                                    | 8                                                                                                    |
|                                                                                                    |                                                                                                    | (                    | Documentos contables  |                                                                                                    |                                                                                                    |                                                                                                    |
| Nombre                                                                                                    | Situació                                                                                                    | n                    | Situación contable    | Nº operación contable                                                                                                    | Fecha contabilización SIC                                                                                                    | Fecha pago 🛐                                                                                                    |
|                                                                                                    |                                                                                                    | Certificado          | o RC y Documentos adm | inistrativos                                                                                                    |                                                                                                    |                                                                                                    |
| Descripci                                                                                                    | òn                                                                                                    | Firma papel          | Situación             | Reemplaa                                                                                                    | tar                                                                                                    |                                                                                                    |
|                                                                                                    |                                                                                                    |                      | Ficheros externos 🄱   |                                                                                                    |                                                                                                    |                                                                                                    |
| Nombre                                                                                                    |                                                                                                    | Situación            |                       | Descripción                                                                                                    |                                                                                                    |                                                                                                    |

Ilustración 39: Cuenta Justificativa expedientes ACF con límite. Documento Contable-Botón Generar

| SOROLLA2                                                                   |                                                                                                    | General Limpiar Volver Ayuda                                                                                                 |
|----------------------------------------------------------------------------|----------------------------------------------------------------------------------------------------|----------------------------------------------------------------------------------------------------|
| Cuentas justificativas de fondos de AC                                     | F - Documento                                                                                                    | And the second second second second second second second second second second second second second second second             |
| Y002901 - **** FORMACION 2023. UNIDAD AUXILIAR DE PRUEBA                   | (Versión: 8.XX-SNAPSHOT Fecha actualización: 18/04/2024 06.00) COPIA                                                                           | Ejercicio presupuestario: 2024<br>Se están mostrando los órganos gestores activos e inactivos<br>indica un campo obligatorio |
| Oficina contable *<br>Ordinal / Cuenta perceptor<br>DIR3 OG *<br>DIR3 UT * | CURSOS SOROLLA2 →     121: E S339000005310230008901 - Banco de España →     45456445 - 45645645 →     Xx0002901 - VUIDAD AUXILIAR DE PRUEBAS → |                                                                                                    |
|                                                                            | Firmas                                                                                                    |                                                                                                    |
| Proponente                                                                 | Hkizmą NwhrąF Nmą Ząmkją (Asrmsrs is Asyyąhw) 🗸                                                                                                |                                                                                                    |
| Interventor                                                                | Rtbnwv Rzlyay Bvyząz (EM QEWELQJW QEM VCHEIEQE QEM UELWEQCWEJ VEIEWCM) 🗸                                                                       |                                                                                                    |
| Autorizante                                                                | Rtbnwv Rzłyży Bryząz (EM QEWELQJW QEM VCHEIEQE QEM UELWEQCWEJ VEIEWCM) 🗸                                                                       |                                                                                                    |

Ilustración 40: Cuenta Justificativa expedientes ACF con límite. Generar ADOK de reposición

|                                                                    | OFICINA CONTABLE 196<br>CURSOS SOROLLA2 | 000                           | ADOK co<br>Signo POSITIV<br>Autorización. co       | odigo <b>270</b><br>0 0      |
|--------------------------------------------------------------------|-----------------------------------------|-------------------------------|----------------------------------------------------|------------------------------|
| CONTABILIDAD DEL<br>PRESUPUESTO DE GASTOS                          | OPERACIÓN ENLACE L96000.2.              | 24.3.1.9000001                | reconocimiento ob<br>propuesta pago se<br>retenido | ligaciones y<br>obre crédito |
| EJERCICIO CORRIENTE                                                | N° APLICACIONES 2                       | EJERCICIO 2024                |                                                    | _                            |
| AÑO DEL PRESUPUESTO 202                                            | 4 SECCIÓN 1                             | 5 MINISTERIO DE               |                                                    |                              |
| ORGÁNICA PROGRA                                                    | MA ECONÓN                               | lica                          | IMPORTE                                            | Cta PGC                      |
| 01 923M                                                            | 232                                     |                               | 50,00                                              | L                            |
| 01 923M                                                            | 240                                     |                               | 30,00                                              |                              |
|                                                                    |                                         |                               | L                                                  | L                            |
|                                                                    |                                         |                               |                                                    |                              |
|                                                                    |                                         |                               |                                                    |                              |
| IMPORTE (en letra). En caso de m                                   | ás de 5 aplicaciones consignar el       | importe total del Anexo.      | IMPORTE                                            |                              |
|                                                                    |                                         |                               | 80,00                                              | )                            |
| INTERESADO ES000Q282                                               | 6042J FDACADO                           | DQ 8384N RQOUAU ARR           | OTOAA US XARSUAF M USCD                            | F                            |
| CESIONARIO                                                         |                                         |                               |                                                    |                              |
| IBAN DEL PERCEPTOR ES3                                             | 3 9000 0063 5102 3000 08                | 01                            | BIC ESPBES                                         | SMMXXX                       |
| TIPO DE PAGO 21 Pagos a                                            | justificar en ant. de caja              | FORMA DE PAG                  | GO 03. Transferencia bancaria                      | 1                            |
| AREA ORIGEN DEL GASTO 2                                            | 3, Madrid                               | (En su caso cumplimen         | tar el Anexo Distribución Territo                  | rial del AOG)                |
| ORGÁNICA CÓDIGO DESC                                               | UENTO DESCRIPCIÓN                       |                               | IMPORTE                                            | Cta. PGCP                    |
|                                                                    |                                         |                               | L                                                  | L                            |
|                                                                    |                                         |                               |                                                    | L                            |
| I                                                                  |                                         |                               | I                                                  | L                            |
| L                                                                  |                                         |                               | I                                                  | L                            |
| L                                                                  | 1                                       |                               | L]                                                 | L                            |
| TOTAL DESCUENTOS. En caso o                                        | de más de 5 descuentos consigna         | ar el importe total de los mi | ismos.                                             | 0,00                         |
| F. GASTO                                                           | F. REC. OBLIG.                          |                               | ODIUS                                              | 80,00                        |
| CÓDIGO PROYECTO GASTO                                              | L                                       |                               | Nº EXPTE. GASTO                                    |                              |
| Nº CONTRATO / SUBEXPEDIEN                                          | TE Nº ABONC                             | CERTIFICACIÓN                 | TIPO OPERACIÓN                                     |                              |
| IB                                                                 | Nº DE CERTIFICAD                        | O DE INVENTARIO SORO          | ULLA (NCIS):                                       |                              |
| DIR3 UNIDAD TRAMITADORA                                            | XX0002901                               | DIR3 ÓRGANO GE                | ESTOR 456456445                                    |                              |
| TEXTO LIBRE DE LA OPERACIÓN<br>Reposición de la cuenta: 2024/1 CUE | N<br>NTA JUSTIFICATIVA 1. GUÍA EX       | PEDIENTES DE CAJA FI.         | JA                                                 |                              |
| ropuesto:                                                          | Intervenido                             |                               | Autorizado:                                        |                              |
| efe de servicio                                                    | Jefe de servicio                        |                               | Usuario de prueba                                  |                              |
|                                                                    |                                         |                               |                                                    |                              |

El estado de la cuenta justificativa pasa a Justificada con documento contable.

| SOROLLAZ                                                                                                    |                                                                                                    |                                                                                                    |                  |                      |                                                                                                    |                           |                                                              |                                                                      |
|----------------------------------------------------------------------------------------------------|----------------------------------------------------------------------------------------------------|----------------------------------------------------------------------------------------------------|------------------|----------------------|----------------------------------------------------------------------------------------------------|---------------------------|--------------------------------------------------------------|----------------------------------------------------------------------|
| Cuentas justificativas de fondos                                                                                                    | de ACF - Modificación y baja                                                                                                    |                                                                                                    |                  |                      |                                                                                                    |                           |                                                              |                                                                      |
| Y002901 - **** FORMACION 2023. UNIDAD AUXILIAR D                                                                                                    | E PRUEBAS Y DEMOS.                                                                                                    |                                                                                                    |                  | (Versión: 8.XX-SNA   | PSHOT Fecha actualización: 18/04/2024 06:06) <mark>COPIA</mark>                                                                               | Se están r                | Ejercicio presu<br>nostrando los órganos gestore<br>* indica | upuestario: 2024 ()<br>s activos e inactivos<br>un campo obligatorio |
| Órgano gestor *<br>Año / Nº de cuenta<br>Descripción *<br>Fecha de justificación *<br>Fecha de aprobación<br>RC<br>Observaciones<br>Código Presupuestario<br>Órgano constitucional,<br>Ministério u Granismo | CORGANO GESTOR PARA CURSOS DI     202410     CULNTA VISTFICATIVA 1. GUIA EXPEDIE     17/04/2024     10     960001202400000028 - 96000.2.24.3     1501     INNISTERIO DE PRUEBA | FORMACION CAJA Y EXPEDIEN<br>NTES DE CAJA FIJA<br>Fecha envío a fiscalización<br>Informe de la intervención<br>1,000001 ✓<br>Importe a reponer<br>Importe sin IVA | TES 202: ¥       | 80.00<br>80,00       | Estado<br>Fecha envío a contabilización<br>Fecha envío a Tribunal de Cuentas<br>Nº de aservio a Tribunal de Cuentas<br>REPOSICIÓN POR LÍQUIDO | XX0002901                 | contable                                                     |                                                                      |
| Justificantes Importes Documentos Trán                                                                                                    | nites electrónicos                                                                                                    |                                                                                                    |                  |                      |                                                                                                    |                           |                                                              |                                                                      |
| Periodo desde 17/04/2024                                                                                                    | a 17/04/2024                                                                                                    |                                                                                                    |                  | Cuenta justificativa |                                                                                                    |                           |                                                              |                                                                      |
|                                                                                                    | Descripción                                                                                                    |                                                                                                    | Firma papel      | Situación            | Reemplaz                                                                                                    | ar                        |                                                              |                                                                      |
| Cuenta.xml                                                                                                    |                                                                                                    |                                                                                                    |                  |                      |                                                                                                    |                           |                                                              | 1                                                                    |
|                                                                                                    |                                                                                                    |                                                                                                    |                  | Documentos contables | )                                                                                                    |                           |                                                              |                                                                      |
| Nombr                                                                                                    | e                                                                                                    | Situación                                                                                                    |                  | Situación contable   | Nº operación contable                                                                                                    | Fecha contabilización SIC | Fecha pago                                                   | <b>1</b>                                                             |
| ADOK-NID:96000A1202400000035                                                                                                    |                                                                                                    |                                                                                                    | Pre-contabilizad | 10                   |                                                                                                    |                           |                                                              | 1                                                                    |
| Certificado RC y Documentos administrativos                                                                                                    |                                                                                                    |                                                                                                    |                  |                      |                                                                                                    |                           |                                                              |                                                                      |
|                                                                                                    | Descripción                                                                                                    |                                                                                                    | Firma papel      | Situación            | Reemplaz                                                                                                    | ar                        |                                                              | 📓 🗀                                                                  |
|                                                                                                    |                                                                                                    |                                                                                                    |                  | Ficheros externos 🄱  |                                                                                                    |                           |                                                              |                                                                      |
| r                                                                                                    |                                                                                                    |                                                                                                    |                  |                      | B 1 17                                                                                                    |                           |                                                              | -                                                                    |

Ilustración 42: Cuenta Justificativa expedientes ACF con límite. Carpeta Documentos-Documento Contable Pre-contabilizado

Una vez firmados electrónicamente, se envían la cuenta y el documento contable a través de IRIS, primero con la finalidad **Fiscalizar**.

Se generan dos expedientes IRIS:

- Expediente 1: con la cuenta y los ficheros que figuren en el apartado ficheros externos.
- Expediente 2: con el documento contable y los ficheros que figuren en el apartado certificado RC

## y Documentos administrativos

Cuando el segundo expediente vuelva fiscalizado de conformidad, se realiza el envío a contabilizar.

| Sorolla <sub>2</sub>                                                                                                    |                                                                                                    |                                                                  |                      | Enviar Volv             | er Inicio                                       | <b>P</b><br>Ayuda                                             |
|----------------------------------------------------------------------------------------------------|----------------------------------------------------------------------------------------------------|------------------------------------------------------------------|----------------------|-------------------------|-------------------------------------------------|---------------------------------------------------------------|
| Intervención y contabiliza                                                                                                    | ción - Cuentas Justificativas - Nuev                                                                                                    | vo envío                                                         |                      |                         |                                                 |                                                               |
| Y002901 - **** FORMACION 2023. UNIDAD A                                                                                                    | UXILIAR DE PRUEBAS Y DEMOS.                                                                                                    | (Versión: 8 XX-SNAPSHOT Fecha actualización: 22/04/2024 06:07) ( | COPIA<br>Se están mo | Eje<br>strando los órga | ercicio presup<br>nos gestores a<br>* indica un | uestario: 2024 i)<br>activos e inactivos<br>campo obligatorio |
| Órgano gestor *                                                                                                    | **** ÓRGANO GESTOR PARA CURSOS DE FORMA                                                                                                    | TION CAJA Y EXPED                                                |                      |                         |                                                 |                                                               |
| Unidad tramitadora *                                                                                                    | **** FORMACION 2023. UNIDAD AUXILIAR DE PR                                                                                                    | UEBAS Y DEMOS.                                                   |                      |                         |                                                 |                                                               |
| Tipo *                                                                                                    | Cuenta justificativa de fondos de ACF O Cuenta justificativa                                                                                                    | stificativa de fondos de PJ                                      |                      |                         |                                                 |                                                               |
| Cuenta Justificativa *<br>Intervención *<br>N* expediente de contabilidad<br>Tipo de expediente *<br>Ejercicio presupuestario *<br>Finalidad *<br>Importe<br>Descripción | 2024/1 - CUENTA JUSTIFICATIVA 1. GUÍA EXPEDI<br>9600000 - **** I.D. PRUEBAS MINISTERIOS V<br>Y002901_ACF2024-1<br>19 Ordenes de pagos a justificar y Anticipos de<br>2024<br>Contabilizar V<br>80,00<br>CUENTA JUSTIFICATIVA 1. GUÍA EXPEDIENTES DE | ENTES DE CAJA FIJ/ V<br>Caja Fija                                |                      |                         |                                                 |                                                               |
|                                                                                                    | Nombre                                                                                                    | Descripción                                                      | Situación            | Env                     | iar                                             | )                                                             |
| Deserved                                                                                                    | Cuenta uni                                                                                                    | Cuenta                                                           |                      | Papel                   | Electrónico                                     | -                                                             |
| Documentos                                                                                                    |                                                                                                    | Cuenta                                                           |                      |                         |                                                 | -                                                             |
|                                                                                                    | CJACF_2024-<br>1_ADOK_96000A12024000000035.tcn                                                                                                    | ADOK-NID:96000A12024000000035                                    |                      |                         |                                                 |                                                               |

Ilustración 43: Cuenta Justificativa expedientes ACF con límite. Carpeta Documentos-Documento Contable-Envío a Contabilizar

A continuación, se muestra una visualización del expediente de ACF donde se observan los campos **importe imputado e importe justificado**.

| So                | ROLLA               | 2                          |                       |                      |                              | Guardar Baja Final                        | Izar Inform           | e Informe Limpiar Volver      | Inicio Ayuda                                                 |
|-------------------|---------------------|----------------------------|-----------------------|----------------------|------------------------------|-------------------------------------------|-----------------------|-------------------------------|--------------------------------------------------------------|
| Expedie           | ntes - Antici       | po de caja fija            | a - Modificación      | y baja               |                              |                                           |                       |                               |                                                              |
| Y002901 - ****    | FORMACION 2023.     | UNIDAD AUXILIAR DE         | E PRUEBAS Y DEMOS.    |                      | (Versión: 8.XX-SNAPS         | SHOT Fecha actualización: 16/05/2024 06:0 | 7) <mark>COPIA</mark> |                               |                                                              |
|                   |                     |                            |                       |                      |                              |                                           |                       | Se están mostrando los órgano | s gestores activos e inactivo<br>* indica un campo obligator |
| Órgan             | o gestor *          | ****                       | ÓRGANO GESTOR PAR     | A CURSOS DE FORMAC 🗸 |                              |                                           |                       |                               |                                                              |
| Año / I           | N° del expediente * | 2024 /                     | 00000002              | 🗸 Limit              | e                            |                                           | Es                    | tado Iniciado                 |                                                              |
| Datos Ge<br>Fecha | nerales Justifica   | 13/05/2024<br>EXPEDIENTE C | stificativas Documen  | tos                  | Identificador                |                                           |                       |                               |                                                              |
| Descr             | ipcion "            |                            |                       |                      |                              | 17                                        |                       |                               |                                                              |
| RC                |                     | 96000A12024                | 000000028 - 96000.2.2 | 4.3.1.9000001 🗸      |                              |                                           |                       |                               |                                                              |
|                   |                     |                            |                       |                      | Aplicaciones presupuestarias |                                           |                       |                               |                                                              |
|                   | Ejercicio           | Orgánica                   | Programa              | Económica            | Importe                      | Importe imputado                          |                       | Importe justificado           |                                                              |
|                   | 2024                | 1501                       | 467G                  | 203                  | 100,00                       | 15,00                                     |                       | 15,00                         |                                                              |
|                   | 2024                | 1501                       | 467G                  | 205                  | 100,00                       | 15,00                                     |                       | 15,00                         |                                                              |
|                   | 2024                | 1501                       | 467G                  | 209                  | 100,00                       | 0,00                                      |                       | 0,00                          |                                                              |
|                   | 2024                | 1501                       | 923M                  | 230                  | 100,00                       | 0,00                                      |                       | 0,00                          | X                                                            |
|                   | 2024                | 1501                       | 923M                  | 231                  | 100,00                       | 0,00                                      |                       | 0,00                          | X                                                            |
|                   | 2024                | 1501                       | 923M                  | 232                  | 100,00                       | 0,00                                      |                       | 0,00                          | ×                                                            |
|                   | 2024                | 1501                       | 923M                  | 233                  | 100,00                       | 0,00                                      |                       | 0,00                          | ×                                                            |
|                   | 2024                | 1501                       | 923M                  | 240                  | 100,00                       | 0,00                                      |                       | 0,00                          | ×                                                            |
|                   | 2024                | 1502                       | 923M                  | 22601                | 100,00                       | 0,00                                      |                       | 0,00                          | ×                                                            |
|                   | 2024                | 1504                       | 467G                  | 22101                | 100,00                       | 0,00                                      |                       | 0,00                          | ×                                                            |
|                   |                     |                            |                       | Total                | 1.000,00                     | 30,00                                     |                       | 30,00                         |                                                              |

Ilustración 44: Expediente de Caja Fija. Datos Generales-Resumen de los importes

Cuando el importe de las aplicaciones coincida con el importe imputado y justificado se podrá finalizar el expediente ACF.

No se podrá realizar cierre de ejercicio si no están finalizados los expedientes ACF con límite.

# 4 EXPEDIENTES DE CAJA FIJA SIN LÍMITE

## 4.1 ALTA DE EXPEDIENTE

Se trata de una herramienta que permite la agrupación de justificantes. En este caso **no se realiza ninguna retención de crédito (RC).** 

Damos de alta el expediente desde:

Gestión del Cajero > Expedientes de ACF

Se pulsa en Alta .

#### SOROLLA2

| Secol                                                              |                                                                                                    |                                                                                                    |
|--------------------------------------------------------------------|----------------------------------------------------------------------------------------------------|----------------------------------------------------------------------------------------------------|
| 20000000000                                                        |                                                                                                    | Alta Buscar Limpiar Inicio Ayuda                                                                                                |
| Expedientes - Anticipo de caja fija - Parámetros o                 | e selección                                                                                                    |                                                                                                    |
| Y002901 - **** FORMACION 2023. UNIDAD AUXILIAR DE PRUEBAS Y DEMOS. | (Versión: 8.XX:SNAPSHOT Fecha actuatzación: 21/05/2024 69.07) DOBNA                                                                                                    | Ejercicio presupuestario: 2024.<br>Se están mostrando los órganos gestores activos e inactivos<br>* índica un campo obligatorio |
|                                                                    | Parámetros de búsqueda                                                                                                    |                                                                                                    |
| Órgano gestor                                                      | xxxxx ÓRGANO GESTOR PARA CURSOS DE FORMACION CAJA Y EXPEDIENTES 2024 ♥                                                                                                    |                                                                                                    |
| Unidad tramitadora *                                               | FORMACION 2023. UNIDAD AUXILIAR DE PRUEBAS Y DEMOS.                                                                                                    |                                                                                                    |
| Ejercicio                                                          | 2024                                                                                                    |                                                                                                    |
| Número de expediente desde                                         | hasta                                                                                                    |                                                                                                    |
| Descripción                                                        |                                                                                                    |                                                                                                    |
| Identificador                                                      |                                                                                                    |                                                                                                    |
| Fecha de alta desde                                                | hasta initiational initiation initiation initiatio initiatio initiatinitiatio initiatio initiatio |                                                                                                    |
| Aplicación presupuestaria                                          | Ano Urganica Programa Economica                                                                                                    |                                                                                                    |
| Limite                                                             |                                                                                                    |                                                                                                    |
| RC                                                                 |                                                                                                    |                                                                                                    |
| Finalizado                                                         |                                                                                                    |                                                                                                    |
|                                                                    |                                                                                                    |                                                                                                    |
|                                                                    |                                                                                                    |                                                                                                    |
|                                                                    |                                                                                                    |                                                                                                    |
|                                                                    |                                                                                                    |                                                                                                    |
|                                                                    |                                                                                                    |                                                                                                    |

Ilustración 45: Expedientes de Caja Fija Sin Límite-Alta

### 4.1.1 Carpeta Datos Generales:

Completar en esta carpeta los campos:

- $\succ$  Fecha de alta y
- > Descripción

| Sorc                             | DLLA2                        |                               |                          |             |                        |                                                 | Guardar Limpiar Volver Inicio Ayuda                                                           |  |
|----------------------------------|------------------------------|-------------------------------|--------------------------|-------------|------------------------|-------------------------------------------------|-----------------------------------------------------------------------------------------------|--|
| Expedientes                      | anticipo de caja             | fija - Alta                   |                          |             |                        |                                                 |                                                                                               |  |
| Y002901 - **** FORM              | IACION 2023. UNIDAD AUXILIAF | R DE PRUEBAS Y DEMOS          |                          |             | (Versión: 8 XX-SNAPSHC | IT Fecha actualización: 21/05/2024 09:07) COPIA | Ejercicio presupuestario 2024.<br>Se están mostrando los órganos gestores activos e inactivos |  |
| Órgano ge<br>Año / Nº de         | istor *<br>el expediente *   | **** Ó                        | RGANO GESTOR PARA CURSOS | DE FORMAC V |                        |                                                 |                                                                                               |  |
| Datos Generales                  |                              |                               |                          |             |                        |                                                 |                                                                                               |  |
| Fecha de alta *<br>Descripción * |                              | 21/05/2024 EXPEDIENTE ACF SIN | LÍMITE                   |             | Identificador          |                                                 |                                                                                               |  |
| RC                               |                              |                               |                          |             |                        |                                                 |                                                                                               |  |
|                                  |                              |                               |                          |             |                        |                                                 |                                                                                               |  |
|                                  | Ejercicio                    | Orgánica                      | Programa                 | Económica   | Importe                | Importe imputado                                | Importe justificado                                                                           |  |
|                                  |                              |                               |                          | Total       | 0,00                   | 0,00                                            | 0,00                                                                                          |  |
| L                                |                              |                               |                          |             |                        |                                                 |                                                                                               |  |

Ilustración 46: Expedientes de Caja Fija Sin Límite-Guardar

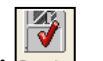

Al pulsar en la opción "Guardar" Guardar" se asigna un número de expediente y se habilitan el resto de las carpetas.

| Scrollege<br>Cuardar Eaa fila - Modificación y bala                                   |                                              |                            |                        |                                                              |                                                                                                    |  |  |  |  |  |  |  |  |
|---------------------------------------------------------------------------------------|----------------------------------------------|----------------------------|------------------------|--------------------------------------------------------------|----------------------------------------------------------------------------------------------------|--|--|--|--|--|--|--|--|
| Y002901 - **** FORMACION 2023. UNIDAD AUXILIAF                                        | R DE PRUEBAS Y DEMOS.                        |                            | (Versión: 8.XX-SNAPSH) | 3T Fecha actualización: 21/05/2024 09 07) <mark>CDPIA</mark> | Ejercicio presupuestario 2004 (j.)<br>Se están mostrando los órganos pestores activos e mactivos<br>"Indica un campo obligatorio |  |  |  |  |  |  |  |  |
| Organo gestor *<br>Año / N* del expediente *<br>Datos Generales Justificantes Cuentas | Justificativas Documentos                    | R PARA CURSOS DE FORMAC ♥] | nite                   |                                                              | Estado Iniciado                                                                                                    |  |  |  |  |  |  |  |  |
| Fecha de alta *<br>Descripción *<br>RC                                                | 21/05/2024 IIII<br>EXPEDIENTE ACF SIN LÍMITE | ×                          | Identificador          |                                                              |                                                                                                    |  |  |  |  |  |  |  |  |
| Aplicaciones presupuestarias                                                          |                                              |                            |                        |                                                              |                                                                                                    |  |  |  |  |  |  |  |  |
| Ejercicio                                                                             | Orgánica Pro                                 | ograma Económica           | Importe                | Importe imputado                                             | Importe justificado                                                                                                    |  |  |  |  |  |  |  |  |
|                                                                                       |                                              |                            |                        |                                                              |                                                                                                    |  |  |  |  |  |  |  |  |
|                                                                                       |                                              |                            |                        |                                                              |                                                                                                    |  |  |  |  |  |  |  |  |

Ilustración 47: Expedientes de Caja Fija Sin Límite-Guardado

En este tipo de expediente no se añaden las aplicaciones presupuestarias.

## 4.1.2 Carpeta Justificantes:

Al igual que en los expedientes de ACF con límite, para añadir justificantes al expediente tenemos dos posibilidades:

- Alta de justificantes nuevos desde el expediente o
- > Agregar justificantes que ya existan en la UT.

Como se explicó en el punto 2.2.2

En el momento en que los justificantes incluidos en el expediente de ACF sin límite estén en estado imputado, se actualizará la información de las aplicaciones presupuestarias en la pestaña "Datos Generales".

| S                                                               | DROL        | LA        |                                             |           |                |            |       |               |                              | Guardar                                                                         | Baja      | <b>Finalizar</b> | Inform | e Informe | <b>I</b> impiar | <b>V</b> olver | <b>M</b><br>Inicio | Ryud  |  |  |
|-----------------------------------------------------------------|-------------|-----------|---------------------------------------------|-----------|----------------|------------|-------|---------------|------------------------------|---------------------------------------------------------------------------------|-----------|------------------|--------|-----------|-----------------|----------------|--------------------|-------|--|--|
| Expedi                                                          | entes -     | Antici    | po de                                       | e caja    | fija - Modif   | ficación y | baja  |               |                              |                                                                                 |           |                  |        |           |                 | (              | FORMACI            | ONYPF |  |  |
| Y002901 - **                                                    | ** FORMAC   | ION 2023. | UNIDAD                                      | O AUXILIA | R DE PRUEBAS Y | DEMOS.     |       |               | (Versión: 8.XX-              | (Versión: 8.XX-SNAPSHOT Fecha actualización: 08/07/2024 06:35) SOROLLA2INGRESOS |           |                  |        |           |                 |                |                    |       |  |  |
|                                                                 |             |           |                                             |           |                |            |       |               |                              | Ejercicio presupues<br>* indica un ca                                           |           |                  |        |           |                 |                |                    |       |  |  |
|                                                                 |             |           |                                             |           |                |            |       |               |                              |                                                                                 |           |                  |        |           |                 |                |                    |       |  |  |
| Organ                                                           | o gestor *  |           | ***** ÓRGANO GESTOR PARA CURSOS DE FORMAC 🗸 |           |                |            |       |               | ×                            |                                                                                 |           |                  |        | Estado 1  |                 |                |                    |       |  |  |
| Ano /                                                           | N° del expe | diente *  |                                             | 2024 / 0  | 0000002        |            |       | Limite        |                              |                                                                                 |           |                  |        | Estado li | liciado         |                |                    |       |  |  |
|                                                                 |             |           |                                             |           |                |            |       |               |                              |                                                                                 |           |                  |        |           |                 |                |                    |       |  |  |
| Datos Generales Justificantes Cuentas Justificativas Documentos |             |           |                                             |           |                |            |       |               |                              |                                                                                 |           |                  |        |           |                 |                |                    |       |  |  |
|                                                                 |             |           |                                             |           |                |            |       |               |                              |                                                                                 |           |                  |        |           |                 |                |                    |       |  |  |
| Fecha de alta * 21/05/2024                                      |             |           |                                             |           |                |            |       | Identificador | Γ                            |                                                                                 |           |                  |        |           |                 |                |                    |       |  |  |
| Expediente ACF sin límite                                       |             |           |                                             |           |                |            |       |               |                              |                                                                                 |           |                  |        |           |                 |                |                    |       |  |  |
|                                                                 |             |           | <u> </u>                                    |           |                |            |       |               | 7                            |                                                                                 |           |                  |        |           |                 |                |                    |       |  |  |
| RC                                                              | RC V        |           |                                             |           |                |            |       |               |                              |                                                                                 |           |                  |        |           |                 |                |                    |       |  |  |
|                                                                 |             |           |                                             |           |                |            |       |               | Aplicaciones presupuestarias | ciones presupuestarias                                                          |           |                  |        |           |                 |                |                    |       |  |  |
|                                                                 | Ejercicio   | o 🛛       | Orgánie                                     | ca        | Programa       | Econór     | nica  |               | Importe                      | lr                                                                              | nporte in | putado           |        | Im        | porte justil    | ficado         | _                  |       |  |  |
|                                                                 | 2024        | 15        | 501                                         |           | 923M           | 230        |       |               | 30,00                        |                                                                                 |           | 30,00            |        |           |                 | 0,00           | 2                  |       |  |  |
|                                                                 | 2024        | 15        | 501                                         |           | 467G           | 203        | _     |               | 89,29                        |                                                                                 |           | 89,29            |        |           |                 | 0,00           |                    | _     |  |  |
|                                                                 | 2024        | 1:        | 500                                         |           | IIIC           | 206        | Total |               | 11,00                        |                                                                                 |           | 120.20           | 1      |           |                 | 0,00           | 2                  | _     |  |  |
|                                                                 |             | _         | _                                           | _         |                |            | Total |               | 130,29                       | 150,25                                                                          |           |                  |        |           |                 |                |                    |       |  |  |
|                                                                 |             |           |                                             |           |                |            |       |               |                              |                                                                                 |           |                  |        |           |                 |                |                    |       |  |  |
|                                                                 |             |           |                                             |           |                |            |       |               |                              |                                                                                 |           |                  |        |           |                 |                |                    |       |  |  |
|                                                                 |             |           |                                             |           |                |            |       |               |                              |                                                                                 |           |                  |        |           |                 |                |                    |       |  |  |

Ilustración 48: Expedientes de Caja Fija Sin Límite. Actualización de ejecución presupuestaria

Al igual que cualquier justificante tramitado por fuera de un expediente ACF, la aplicación validará la existencia de saldo en el presupuesto del cajero.

#### 4.1.3 Pestaña Documentos:

En esta pestaña podrá añadirse la documentación común a los justificantes incluidos en el expediente ACF. Al formar la cuenta justificativa, los ficheros incluidos en esta pestaña aparecerán como **documentos comunes** en cada uno de estos justificantes.

# **5 ALTA CUENTA JUSTIFICATIVA EXPEDIENTES SIN LÍMITE**

La cuenta justificativa se hace fuera del expediente desde:

#### Gestión del Cajero > Cuentas Justificativas > Fondos de ACF

Se recomienda hacer un expediente de ACF por cada cuenta justificativa.

Comprobamos que los justificantes están en estado Pagado.

El proceso es el mismo que para cualquier justificante de ACF tramitado por fuera de un expediente ACF como se explica en el punto 5 de la Guía de Caja Fija SOROLLA2.